# 人体温度測定システムマニュアル

Ver1.1

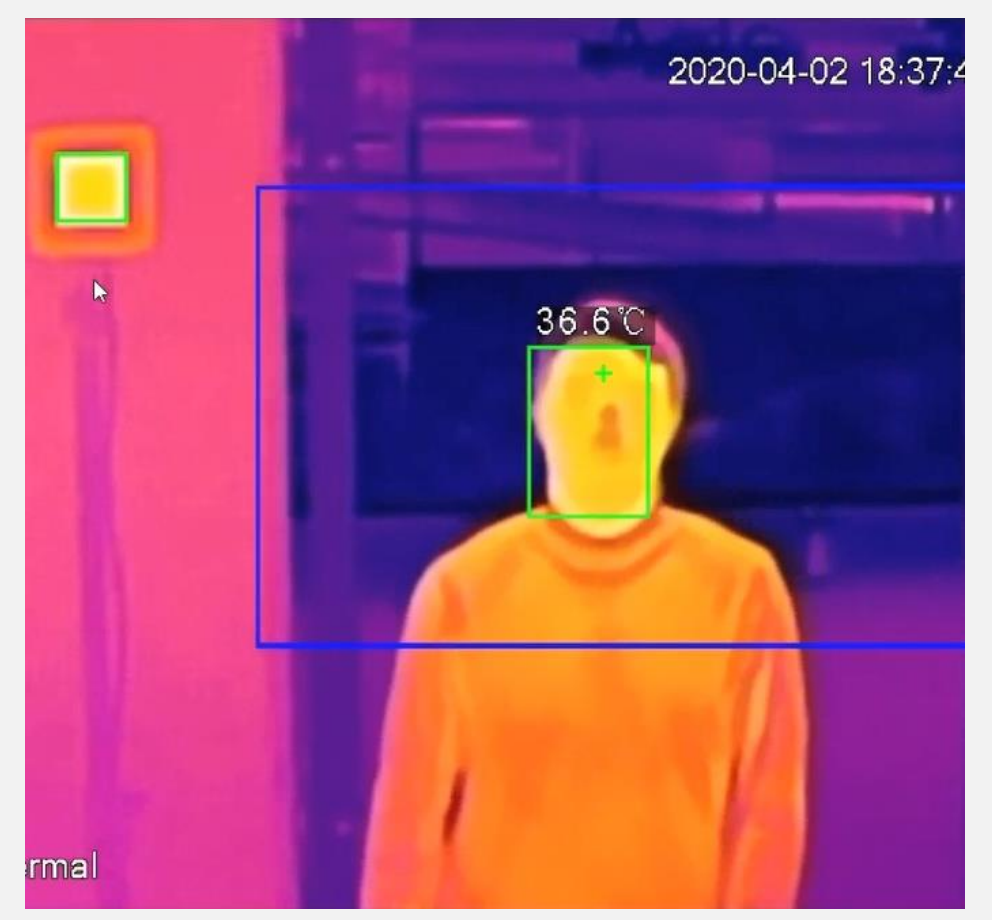

### ・設置距離と注意点

・カメラ構成

## •DSS Express 構成

# ・設置距離と注意点

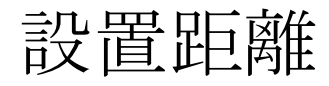

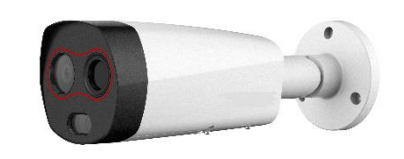

.

offic

DH-TPC-BF2221-HTM

黒体

|             | DH-TPC-BF2221-HTM |  |
|-------------|-------------------|--|
| カメラと黒体の設置距離 | 2m                |  |
| サーマル レンズ    | 7.5mm             |  |
| 可視光レンズ      | 6mm               |  |
| 測温距離        | 1.5-3m (推奨2m)     |  |
| 測温の幅        | 0.9-1.7m          |  |
| 同時測温最大人数    | 15-20人            |  |
| 外観          | カバーなし             |  |
| 精度          | ±0.3℃、黑体あり        |  |
|             | ±0.5℃、黑体なし        |  |

※上記内容は黒体ありの設置距離です。 ※実際の設置状況によって、同時測温最大人数は異なる場合があります。

#### 設置説明図 DH-TPC-BF2221-HTM

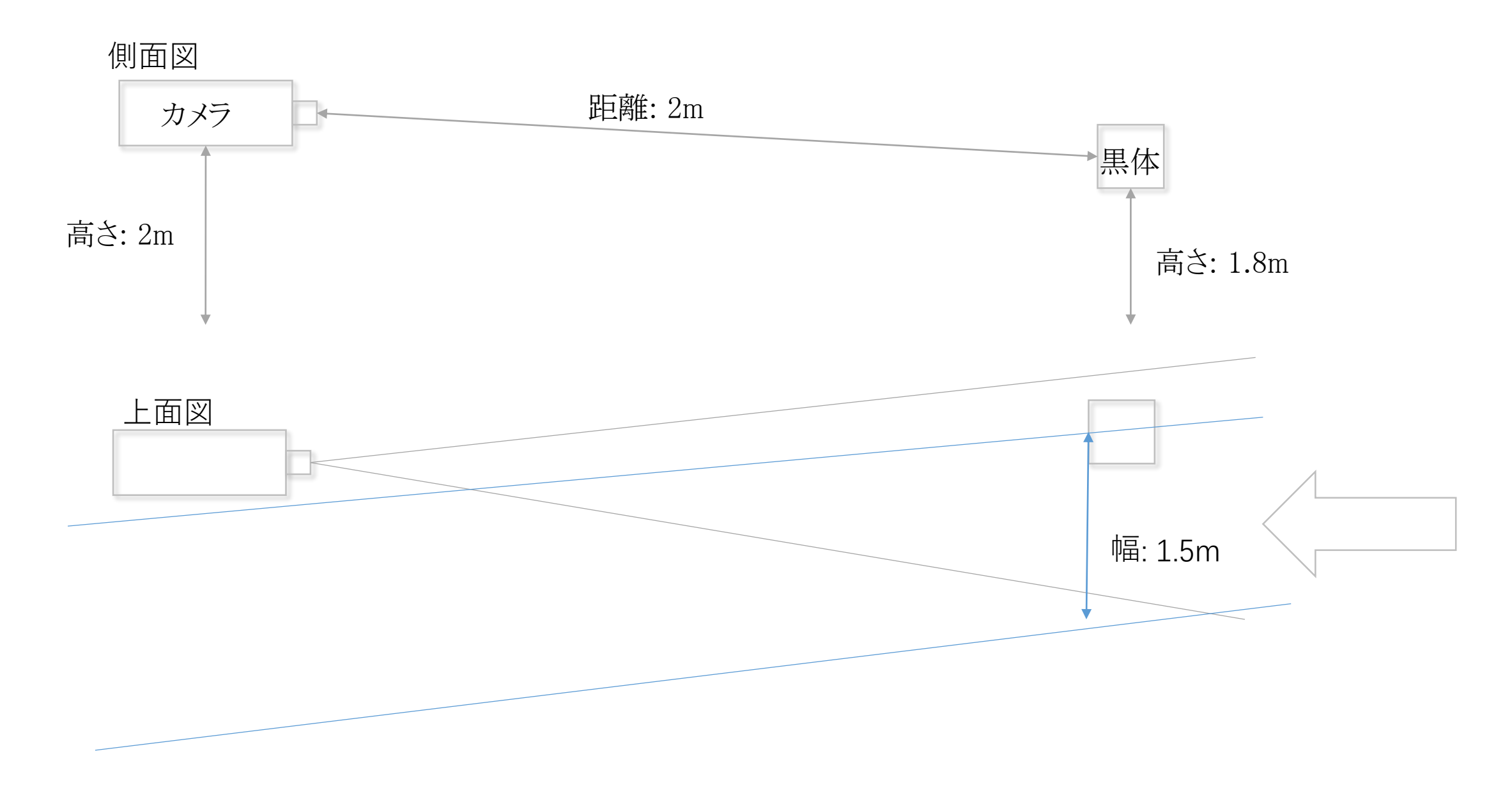

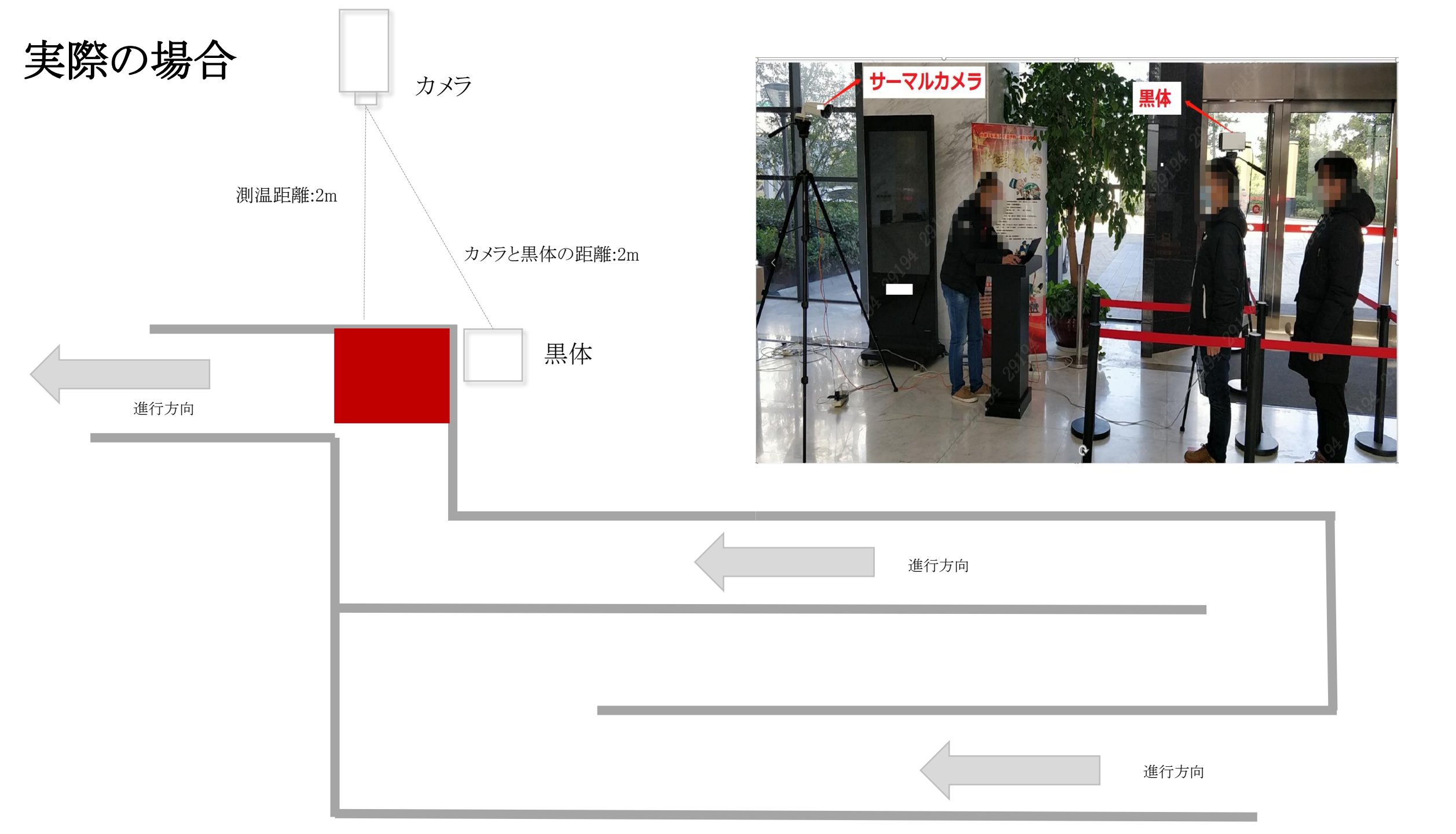

#### 設置の注意点

- カメラと黒体間ブロックされないように、サーマルカメラと黒体を同じ側に設置します。
- カメラは人の流れの移動方向に向かいます。テストで、対象者は額をカメラに向けて、温度を測定します。つまり、カメラにとどまって顔を向けることをお勧めします。
   現場で一時的な措置を講じて、人の歩行ルートを計画し、人をカメラの位置に誘導する事が必要です。屋内と屋外の温度差が大きい場合、高精度のため、複数の
   弓型ルートを計画し、風がある場所を避け、人が室内に入った後額温度を安定させることが必要です。
- ・ 室内において、天井のエアコンが直接人に当たる場所で、正確に測るのが困難です。黒体放射面(注:放射面に触れたり汚れたりしないでください)はカメラの照射 方向に向かい、黒体を熱画像の左側または右側に置きます。
- ・ 可視光チャンネルに十分な照明があり、バックライト/反射/強い光の変化/閉塞などの影響を避けることが必要です。
- ・ヒーター、温水ポイント、電子レンジ、高出力ランプ、ラジエーターなどの熱源の干渉を避けるために、熱画像に高温の熱源または日光等が無いこと。
- ※それらの影響を受けて、誤動作及びカメラの検知部品の損傷が発生する可能性があります。空気の流れや強い電磁干渉や振動のある環境には適していないため、設置場所は、風や安定性のない屋外環境から比較的隔離され、屋外または屋外に接続されたシーンを避ける必要があります。

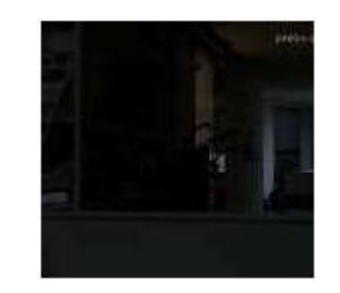

低照度

 $\times$ 

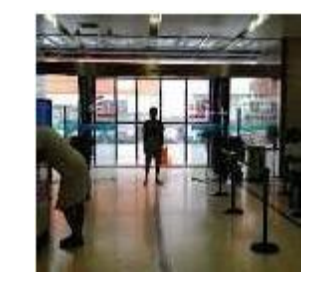

バックライト/外部向けのシーン ×

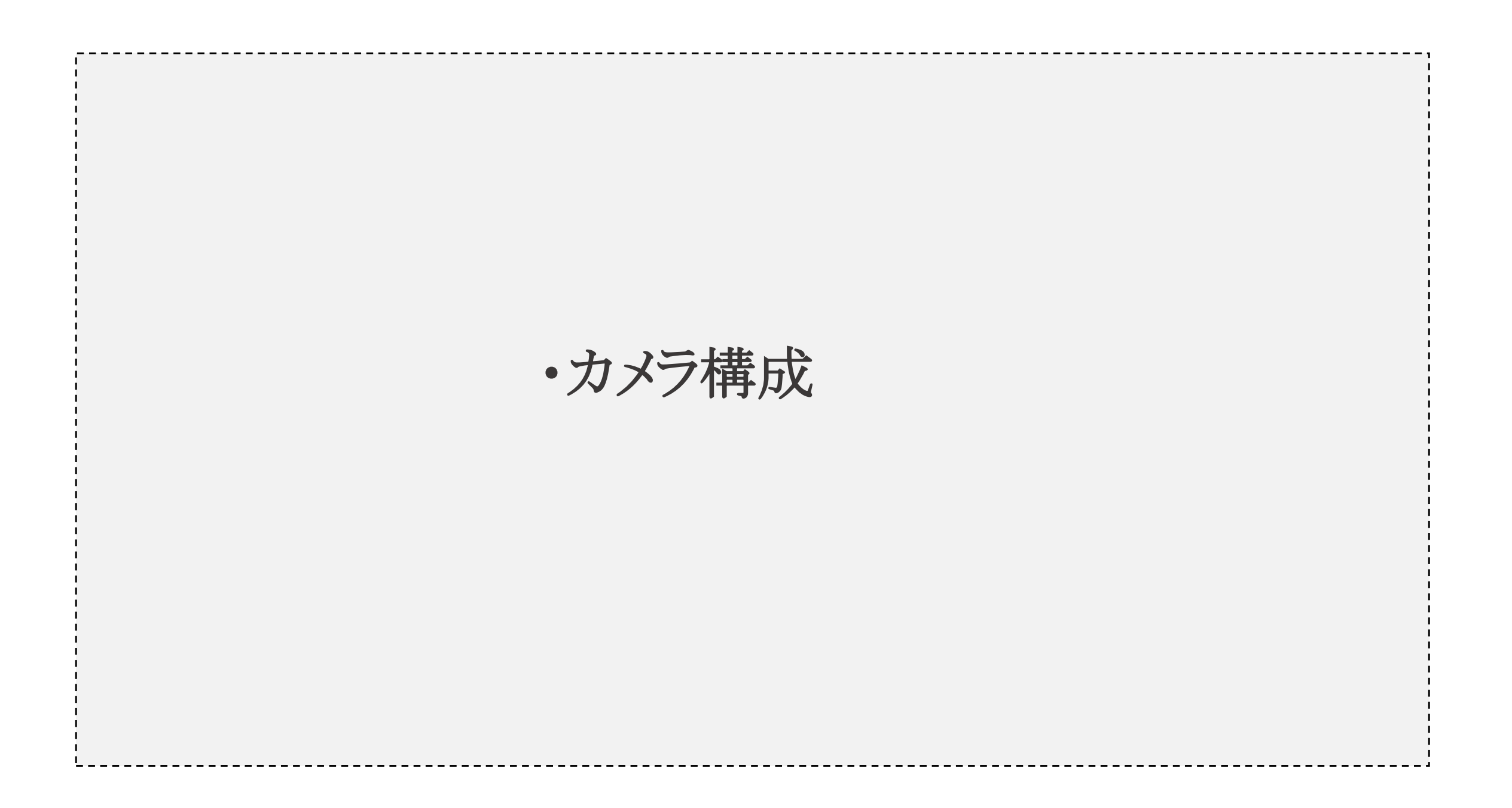

構成 | 更新

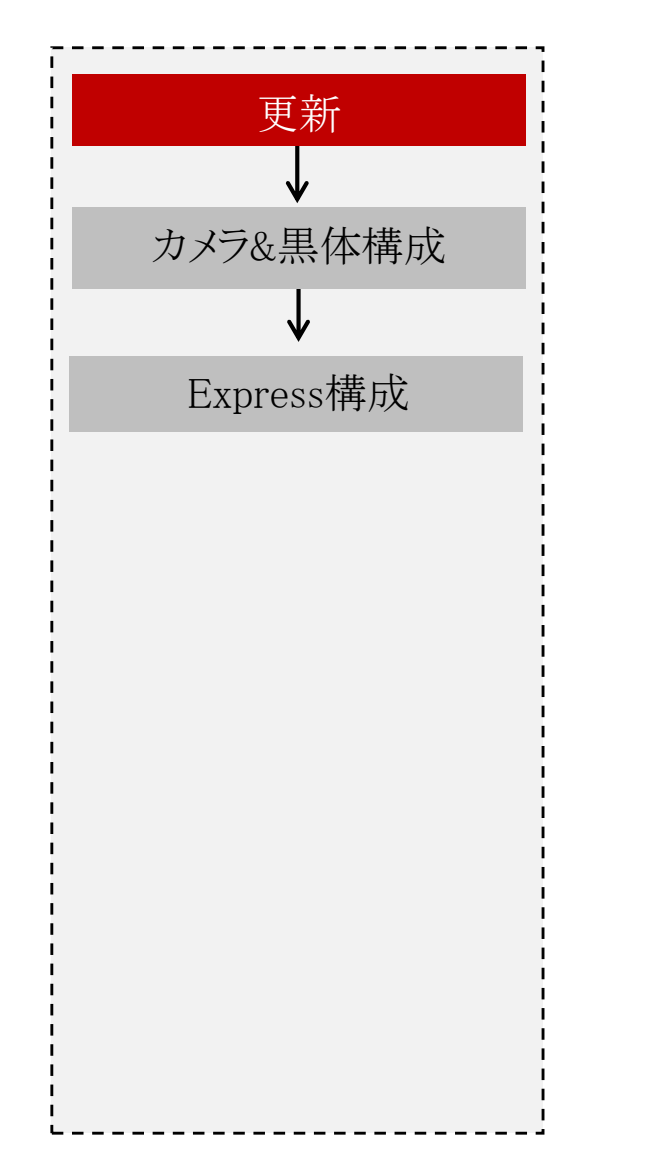

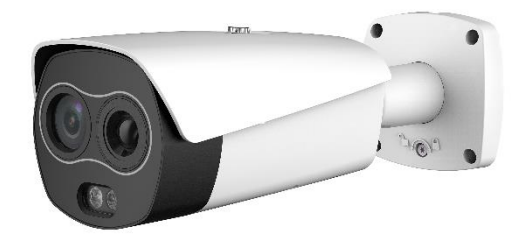

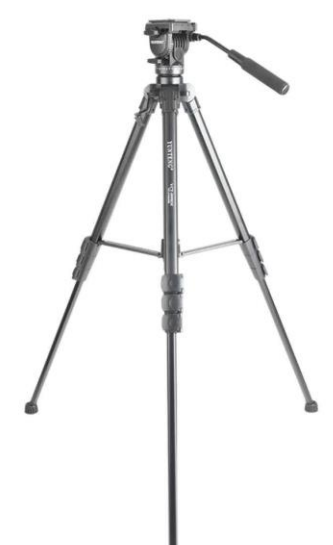

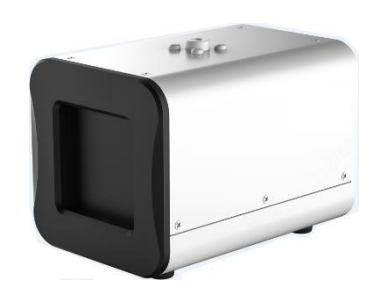

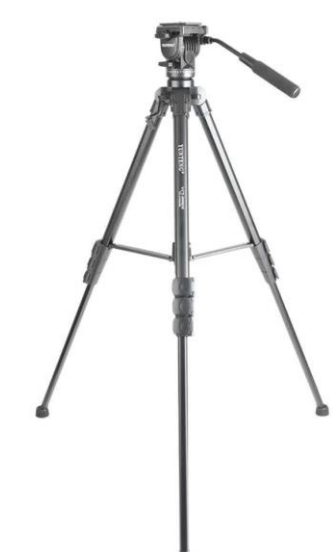

構成 | 更新

| 更新                              | 更新                                                                                                    | Internet 协议版本 4 (TCP/IPv4)のプロパティ         ×           全般         PC                                                                                                    |
|---------------------------------|----------------------------------------------------------------------------------------------------|----------------------------------------------------------------------------------------------------|
| ↓<br>カメラ&黒体構成<br>↓<br>Express構成 | Device Initialization         Username       admin         Password       The minimum pass phrase length is 8 characters         Confirm Password       Weak Medium Storg         Confirm Password       Use a password that has 8 to 32 characters, it can be a combination of letter(s), number(s) and symbol(s) with at least two kinds of them. (please do not use special symbolis like "*; & s)         Image: The minimum password, please input property or update in time.         Save | ネットワークでこの機能がサポートされている場合は、IP 設定を自動的に取得することができます。サポートされていない場合は、ネットワーク管理者に適切な IP 設定を 問い合わせてください。         ● IP アドレスを自動的に取得する(O)         ③ 次の IP アドレスを使う(S):         IP アドレス(I):       192 · 168 · 1 · xxx         サブネット マスク(U):       255 · 255 · 0 · 0         デフォルト ゲートウエイ(D):       192 · 168 · 1 · 1         ● DNS サーパーのアドレスを自動的に取得する(B)       ● 次の DNS サーパーのアドレスを使う(E):         優先 DNS サーパー(P):       · · · ·         代替 DNS サーパー(A):       · · · ·         ● NS サーパー(A):       · · · ·         ● 松了時に設定を検証する(L)           OK |
|                                 | <ol> <li>WebでデバイスのIPを入力して、パスワード、P2Pなどをご希望に応<br/>※デバイス既定IPは [192.168.1.108] です。</li> <li>※デバイスとPCのネットワークセグメントを同じく設定する必要はあり</li> </ol>                                                                                                    | 芯じて設定します。<br>ります。                                                                                                    |

構成 | 更新

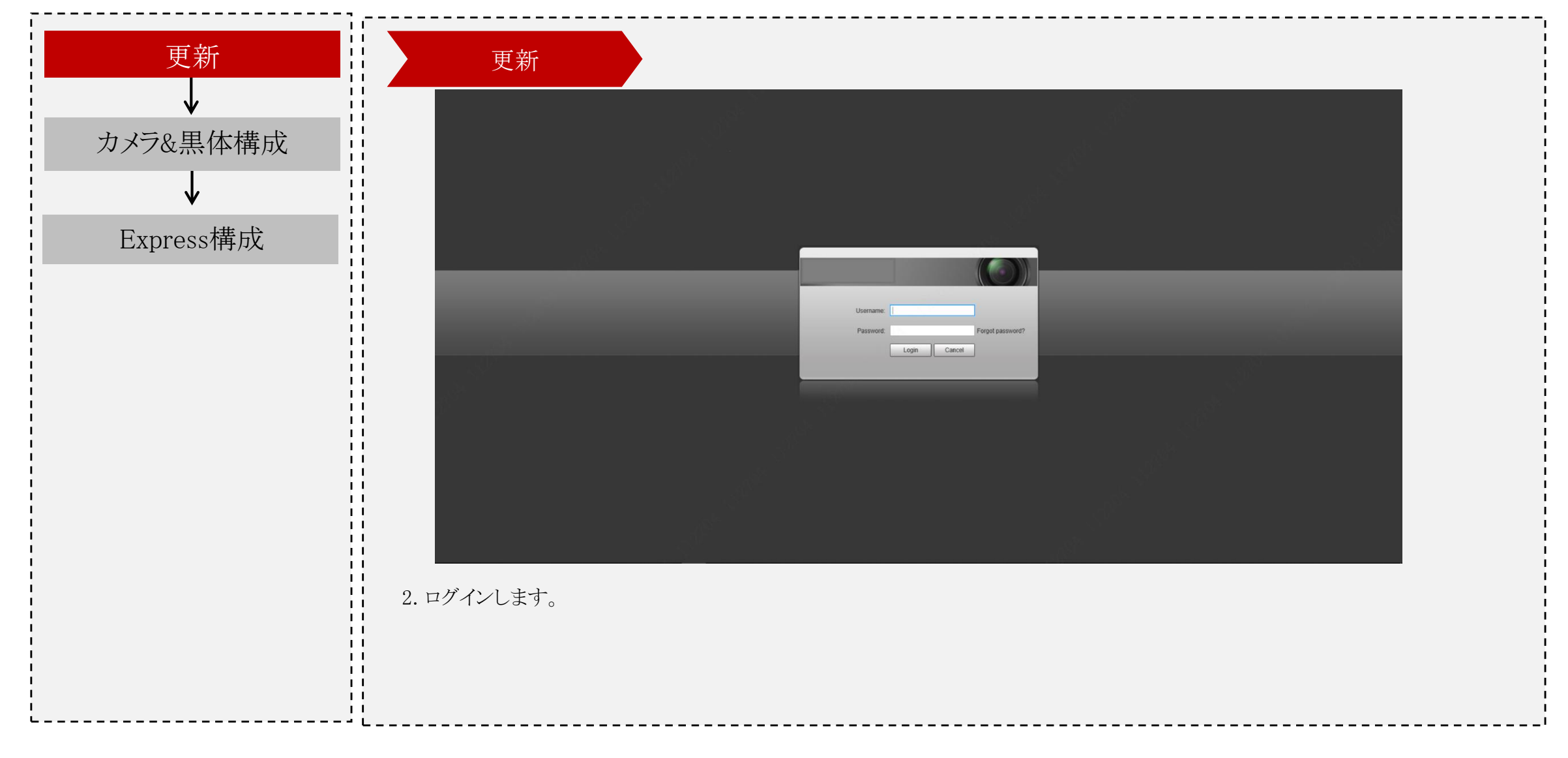

構成 | 更新

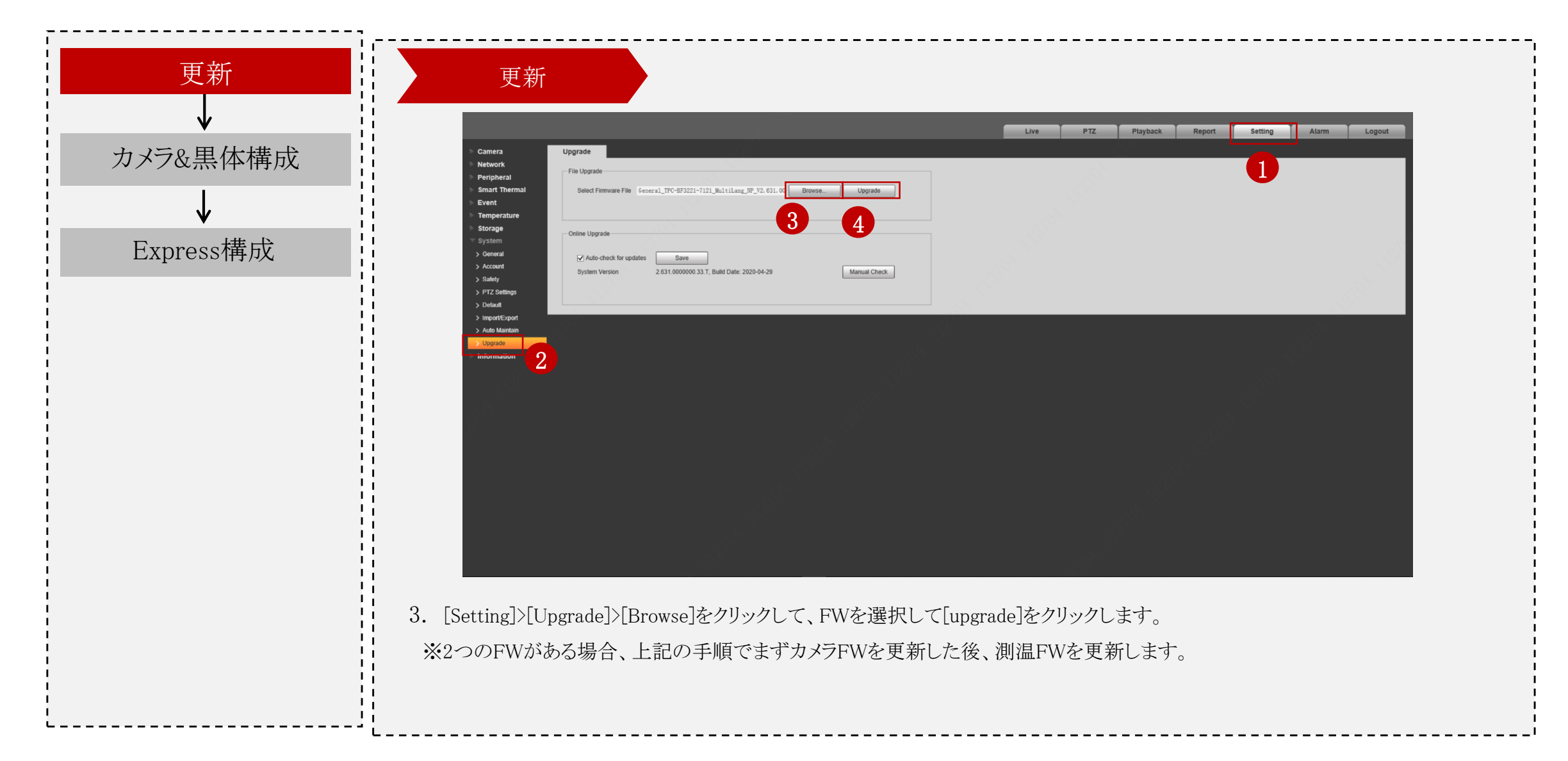

構成 | 更新

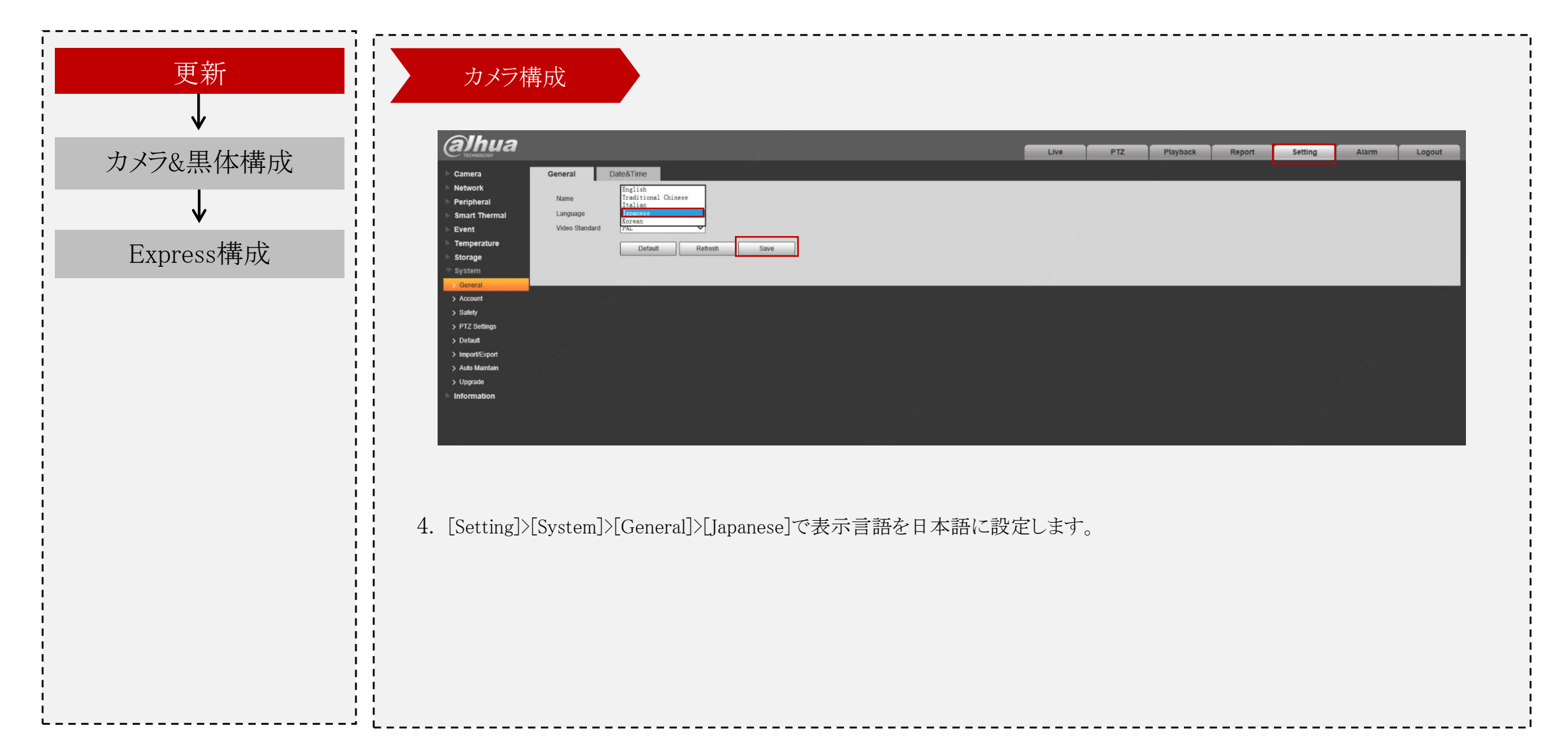

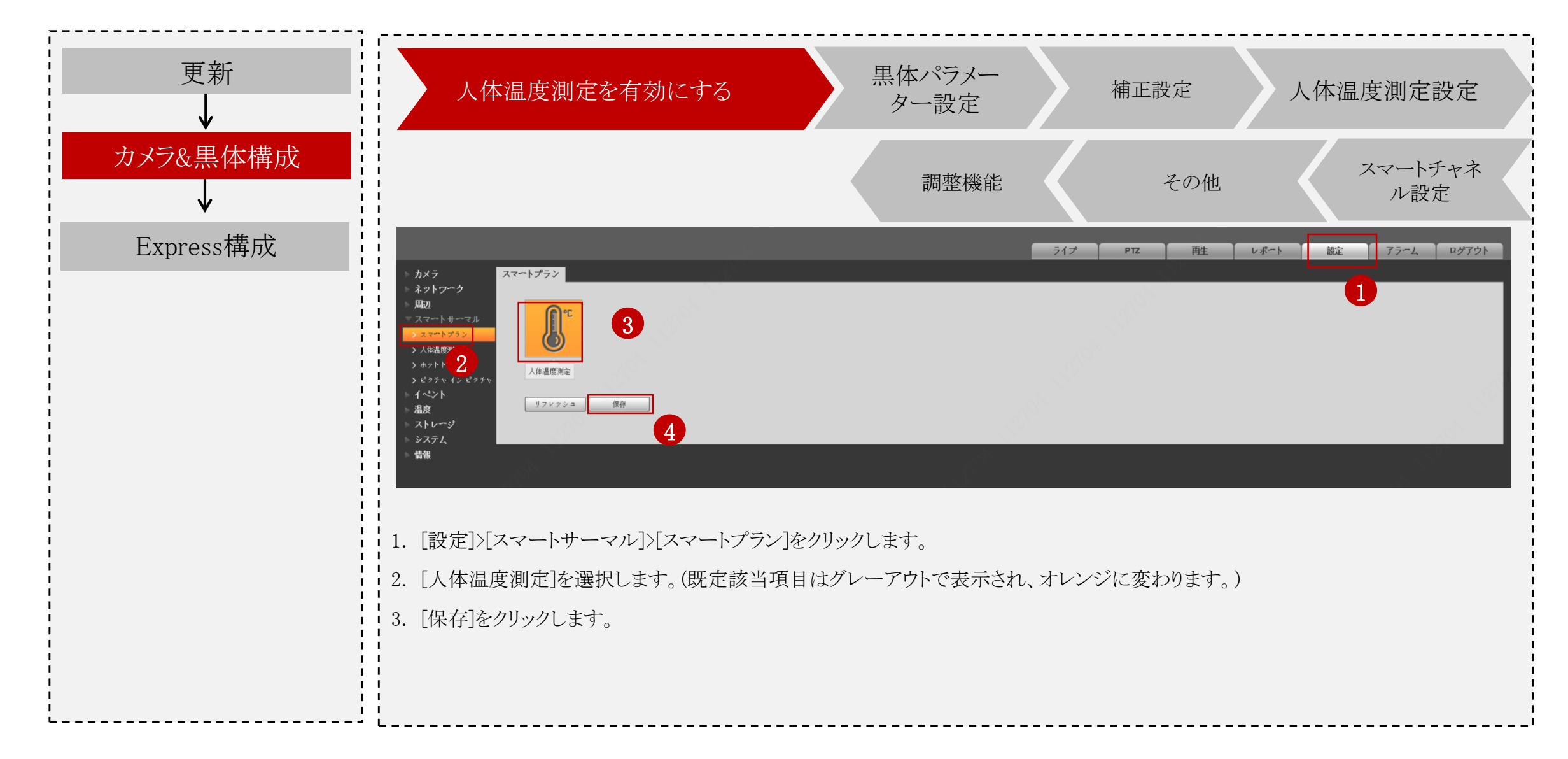

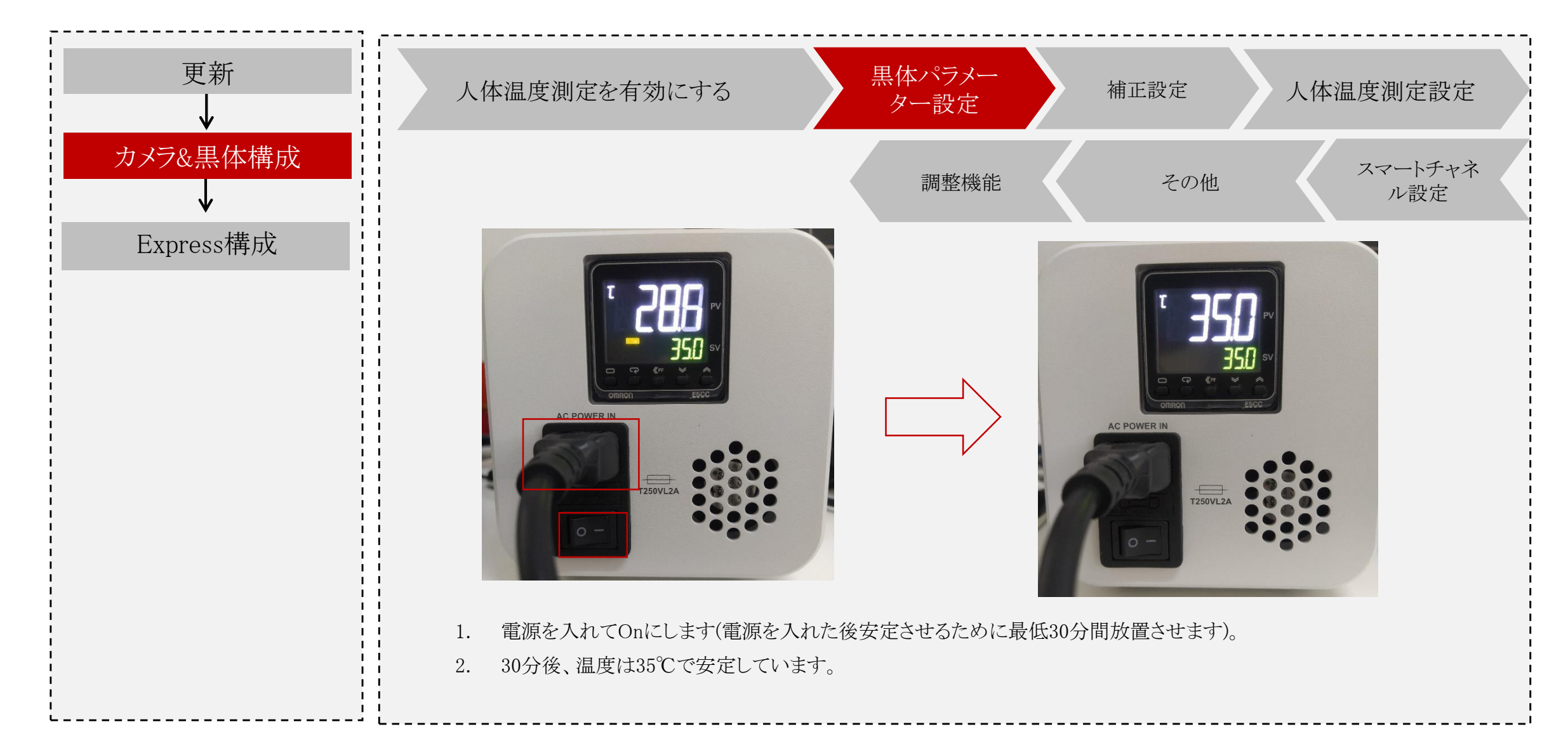

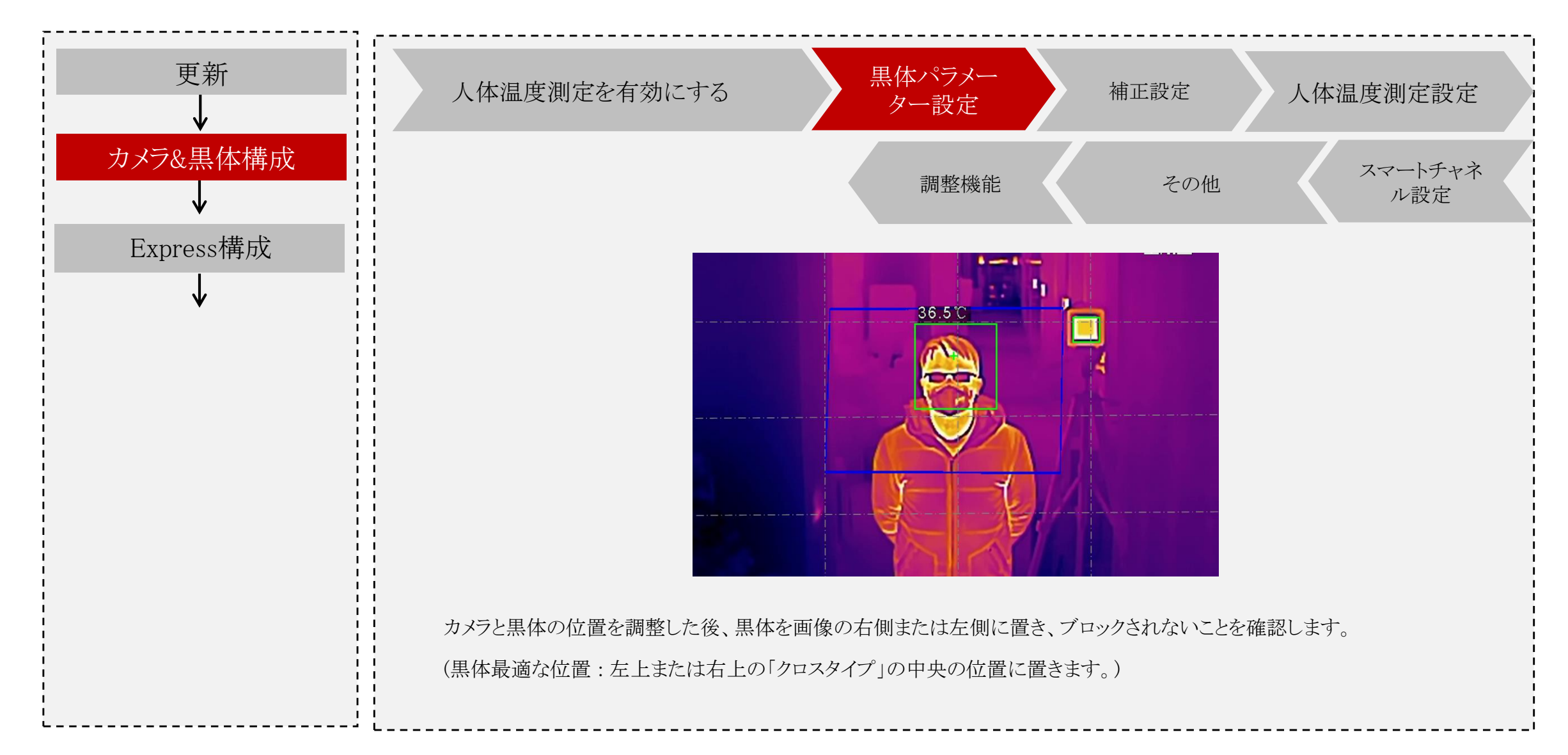

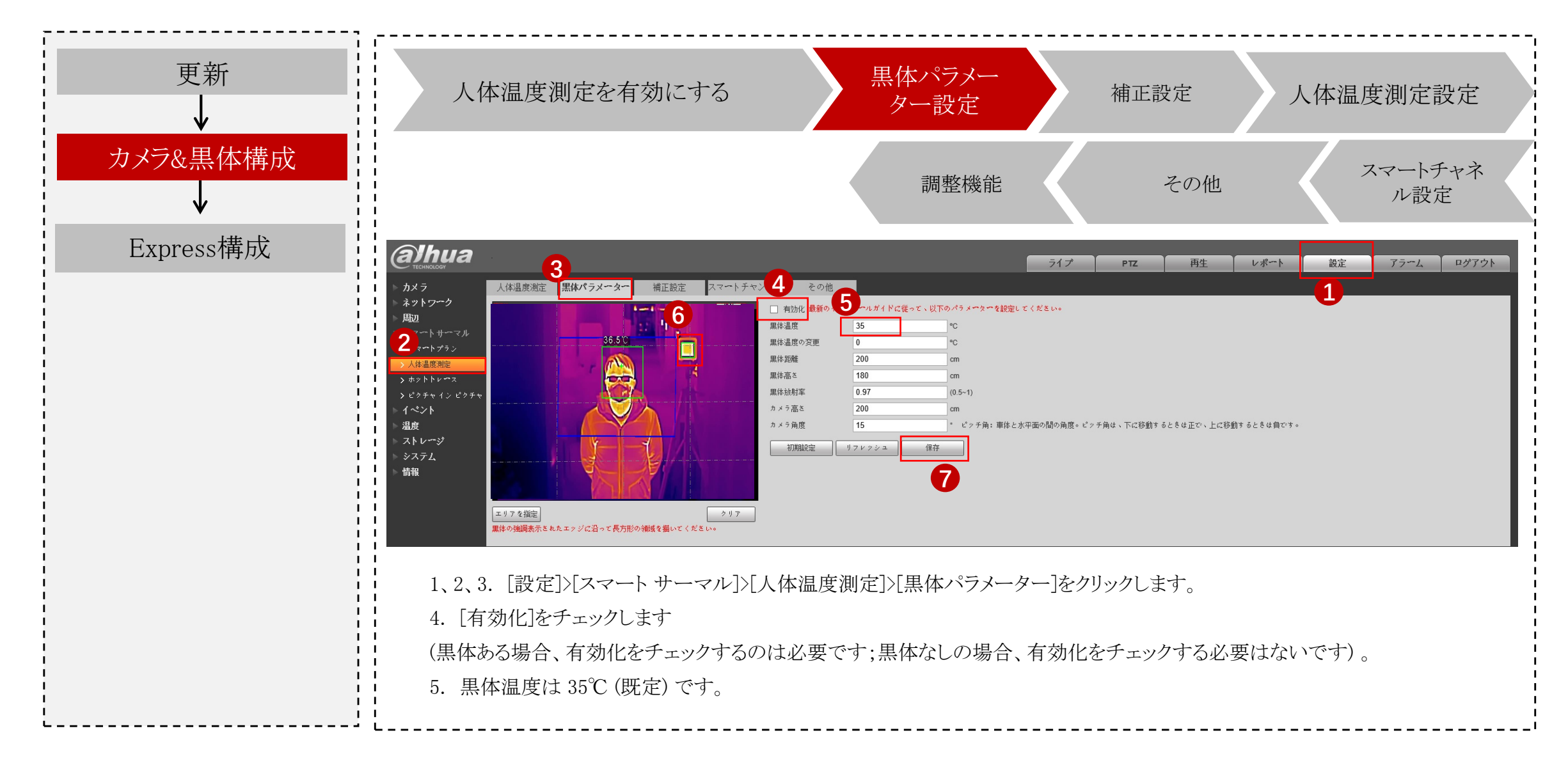

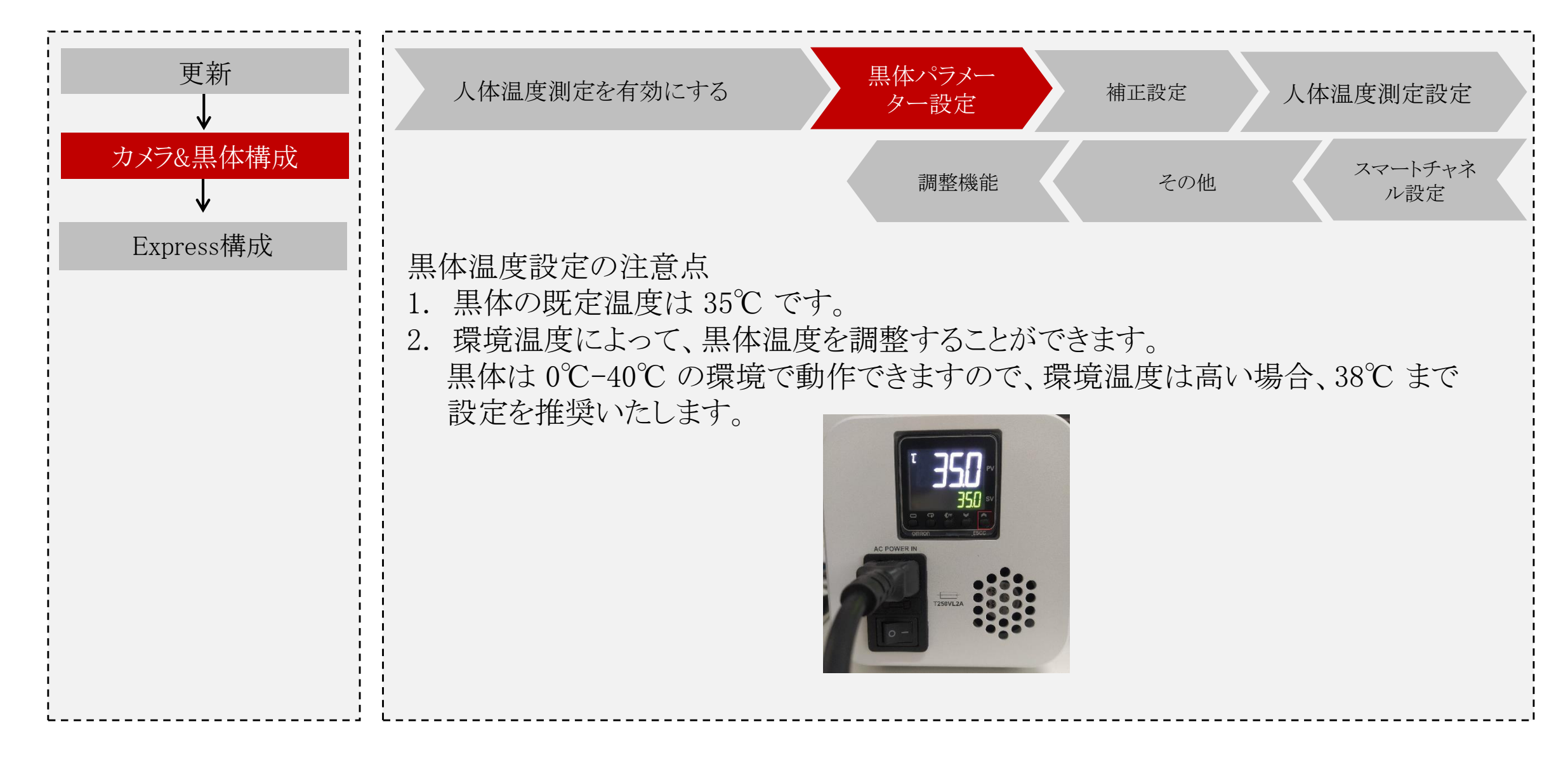

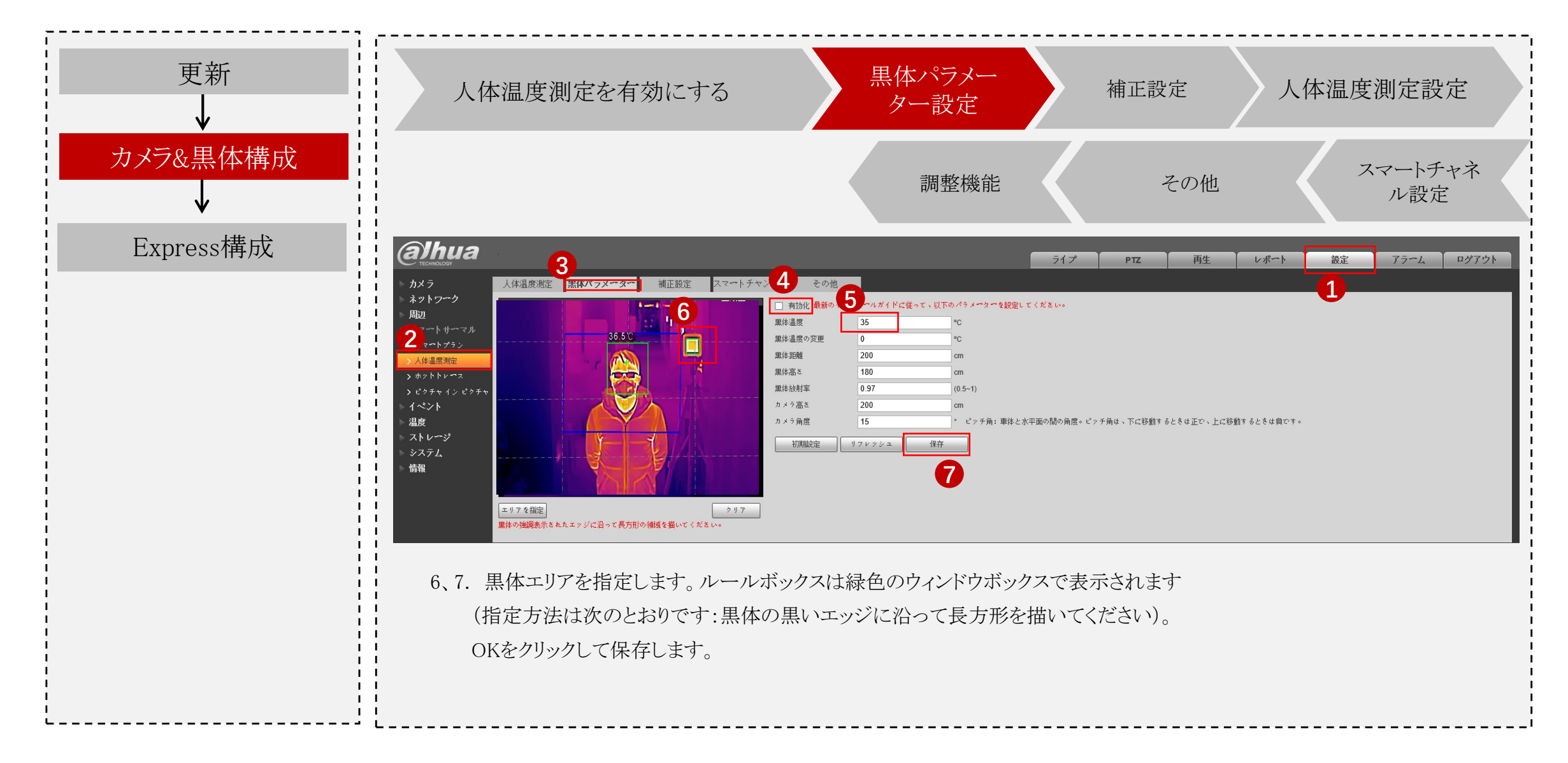

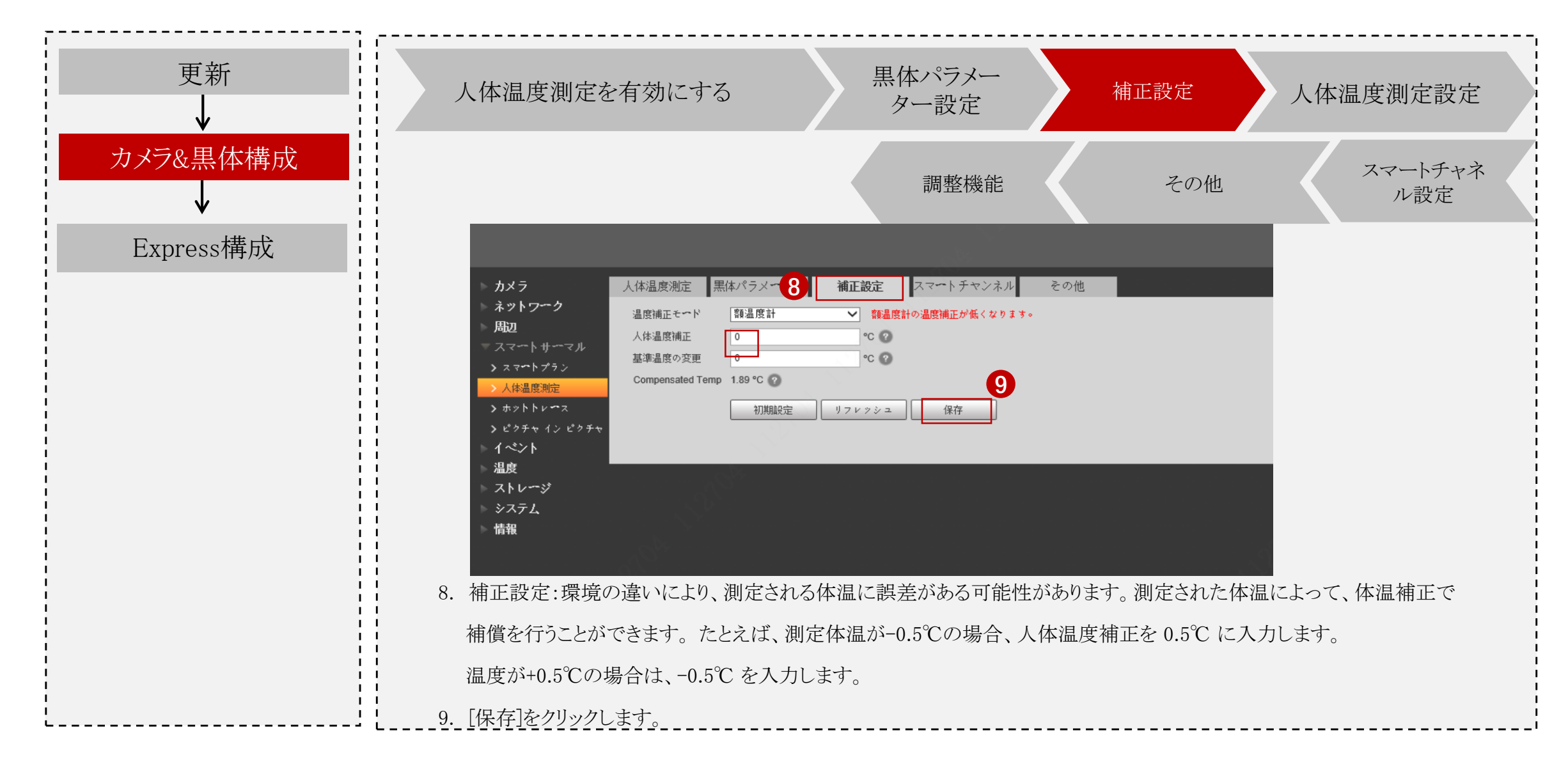

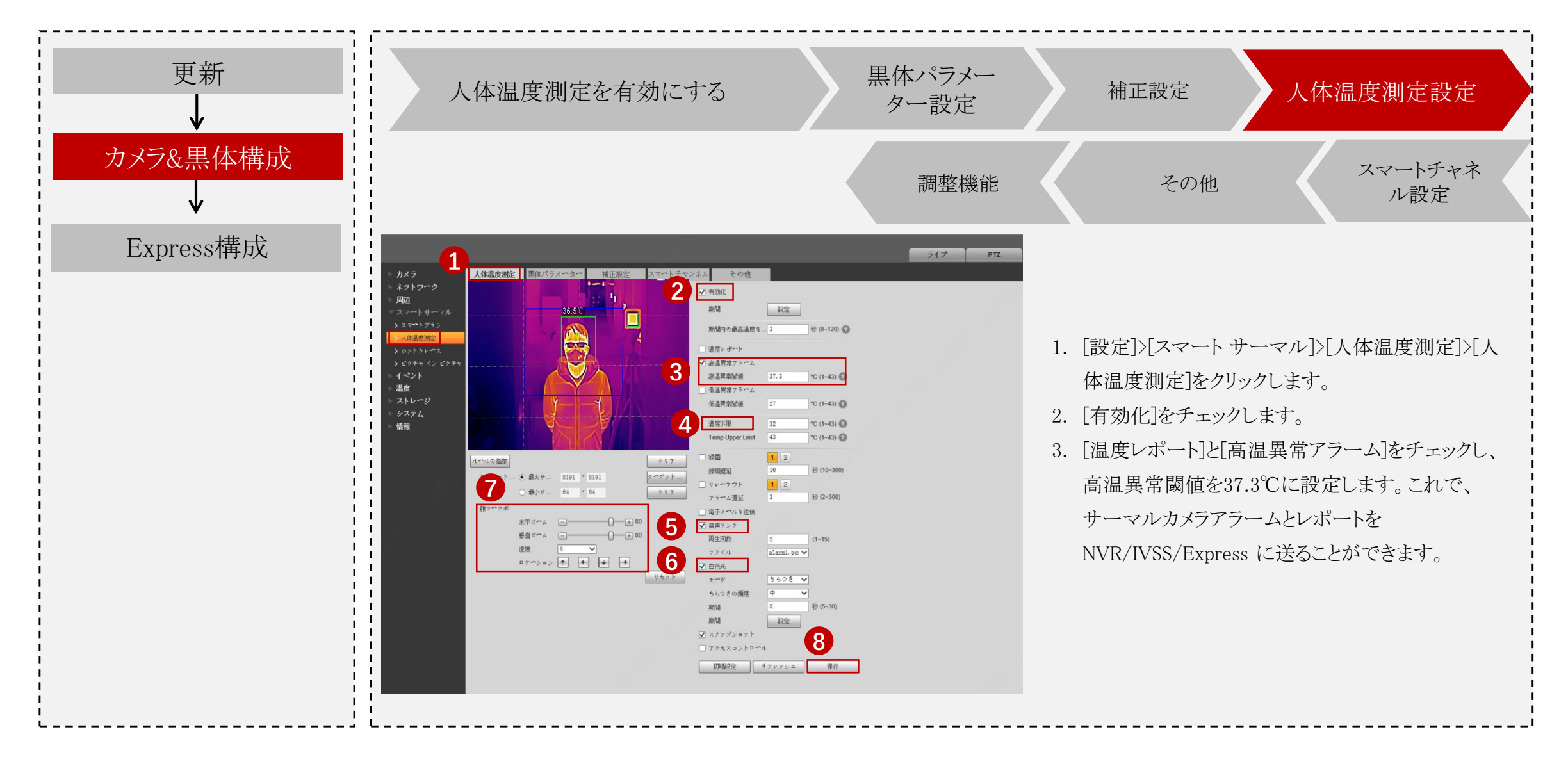

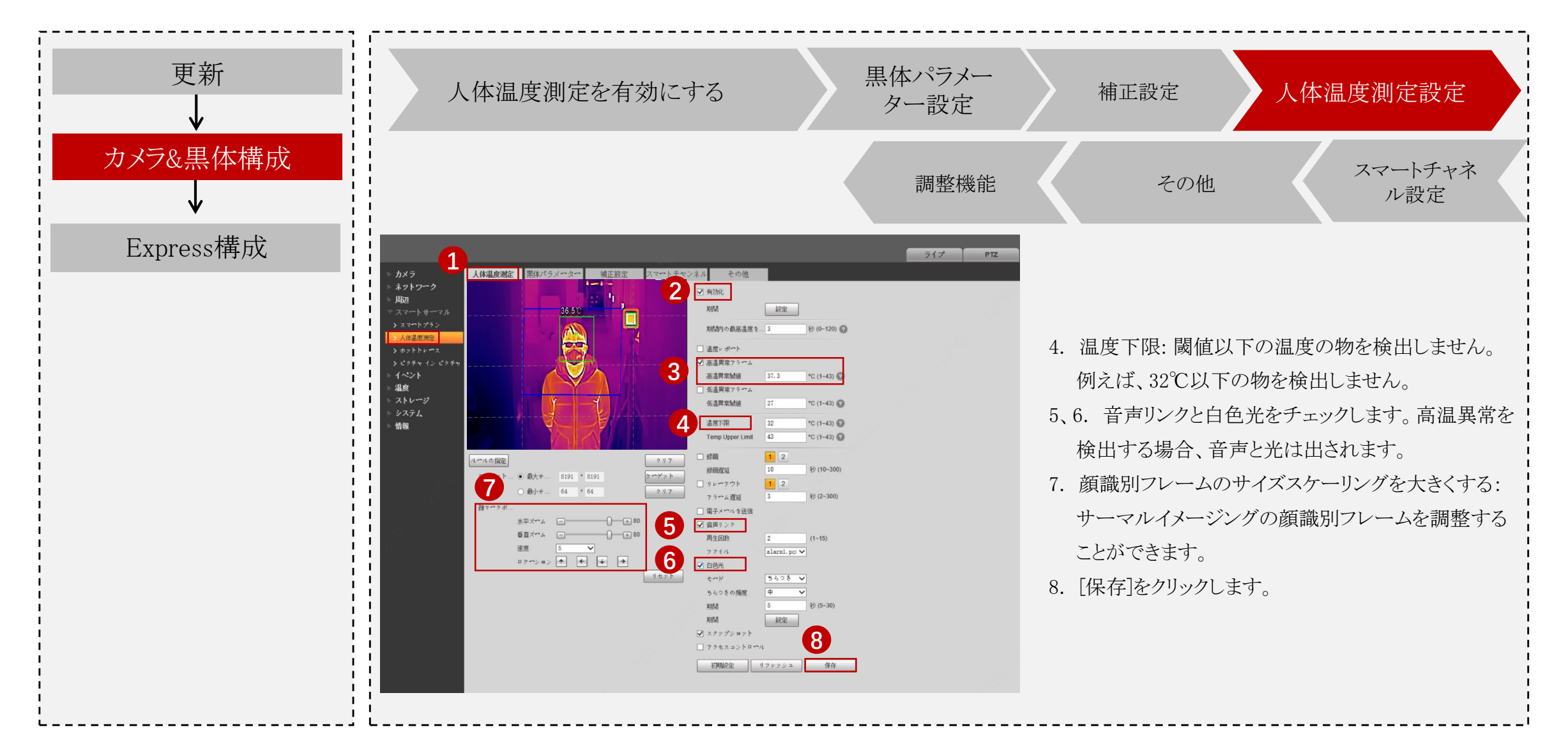

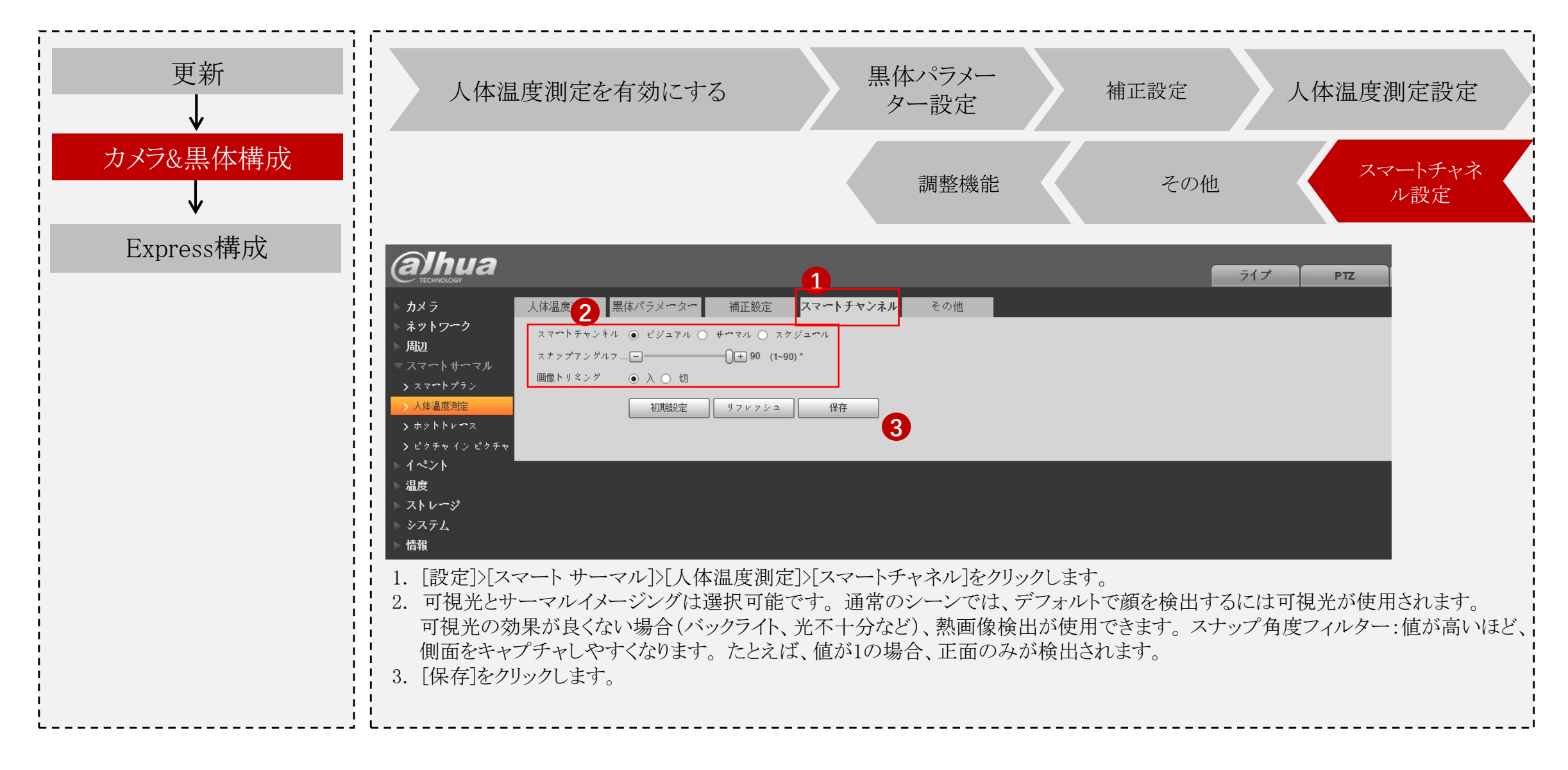

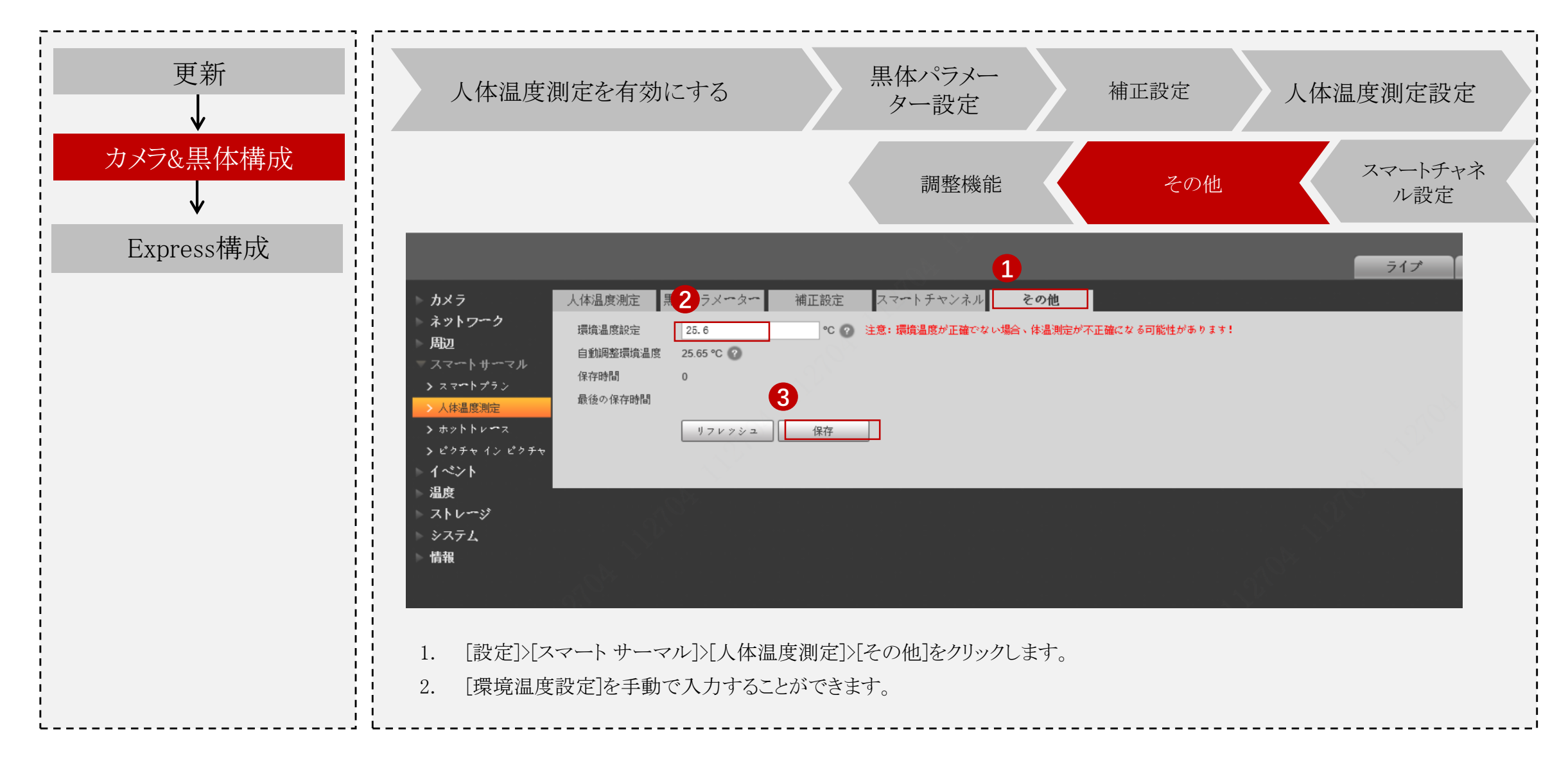

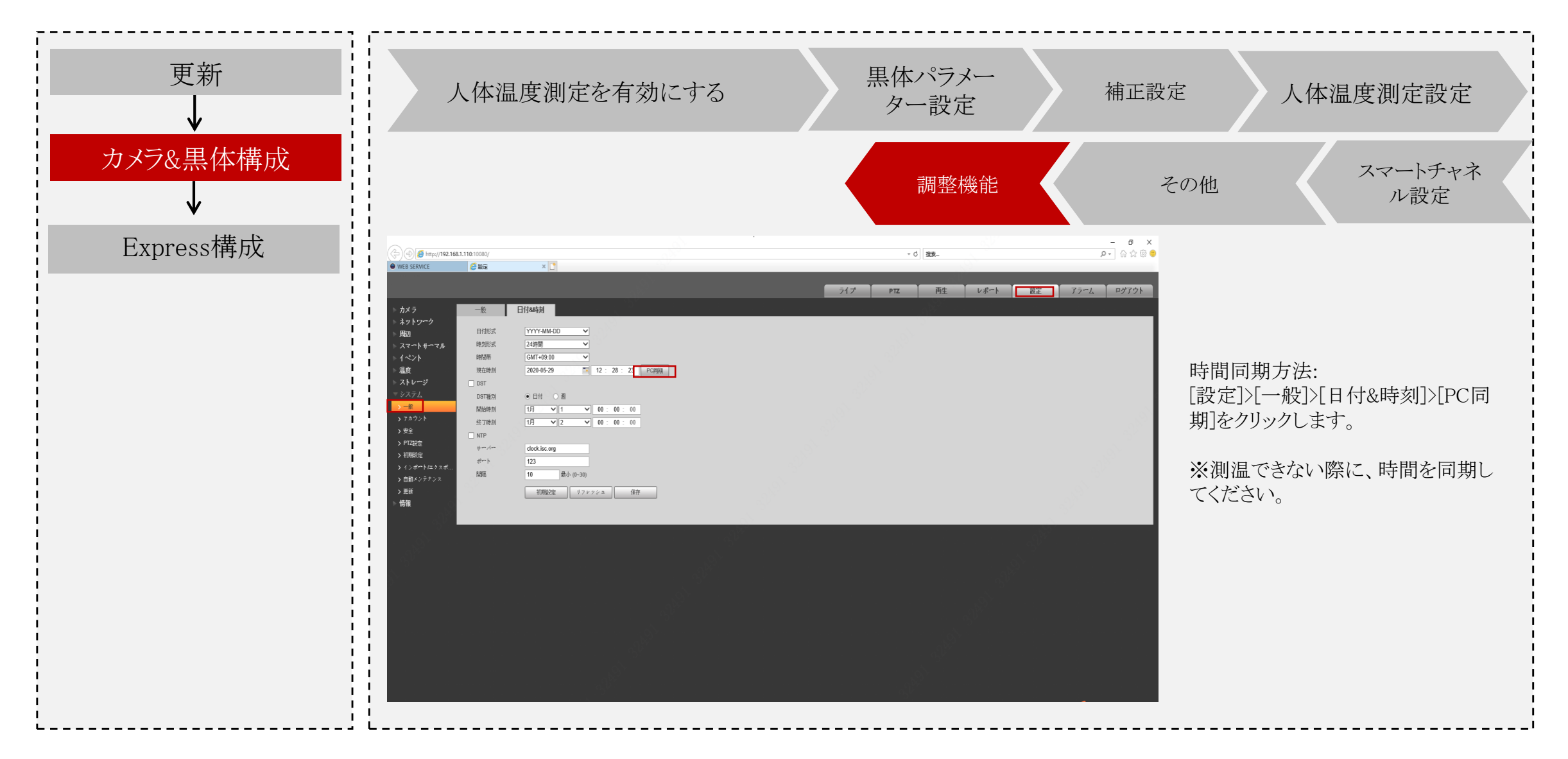

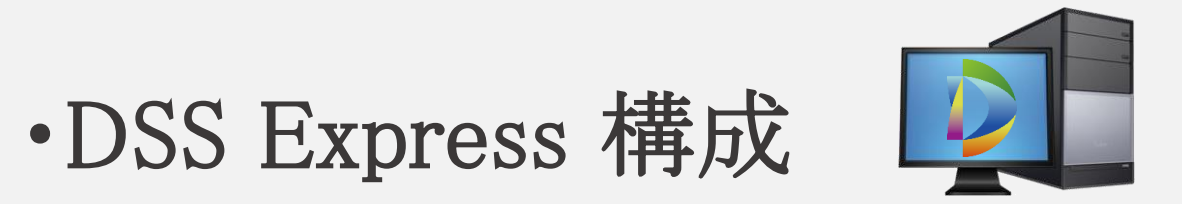

サーマル体温測定システム

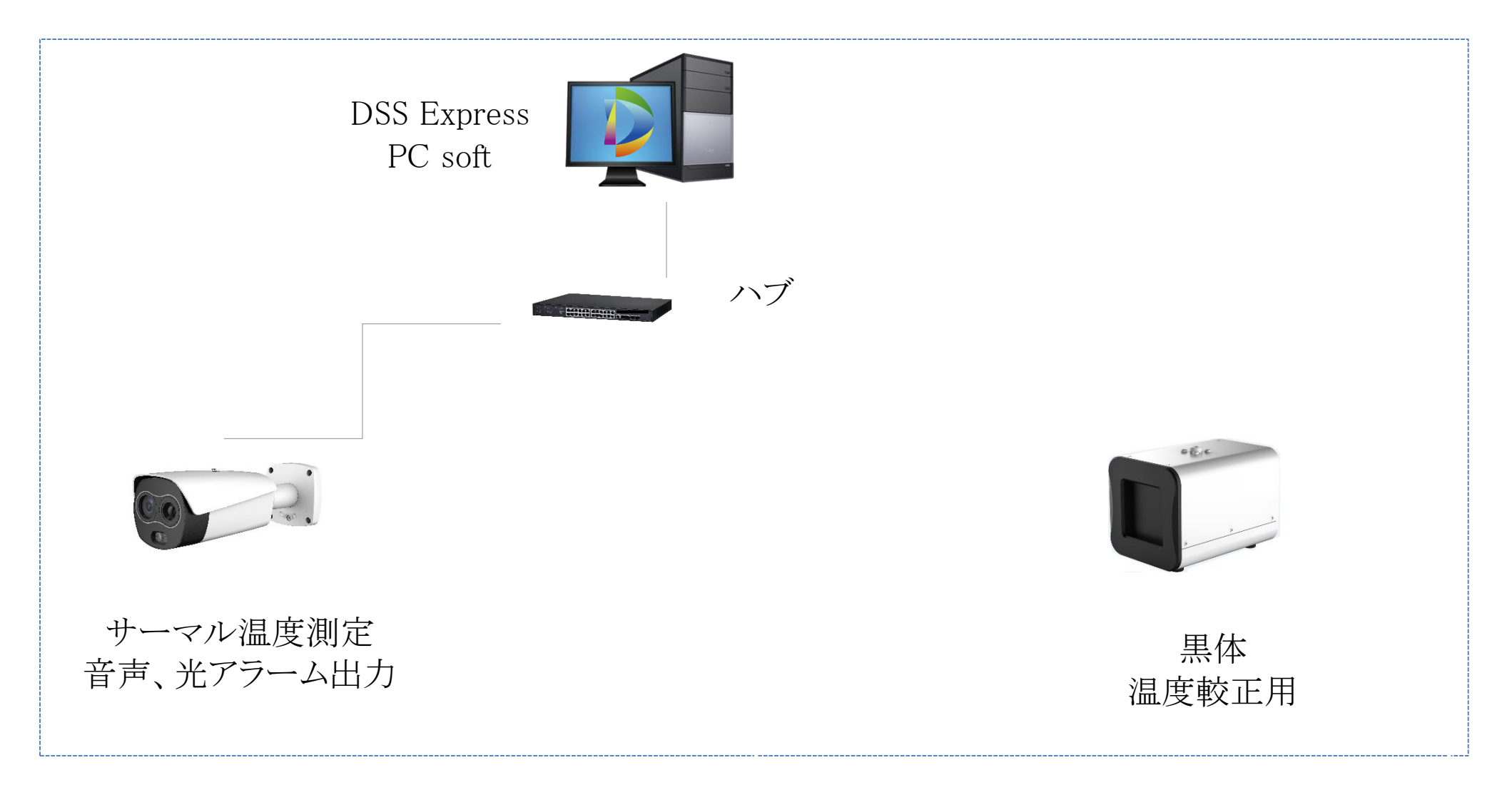

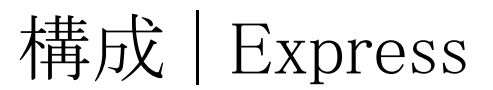

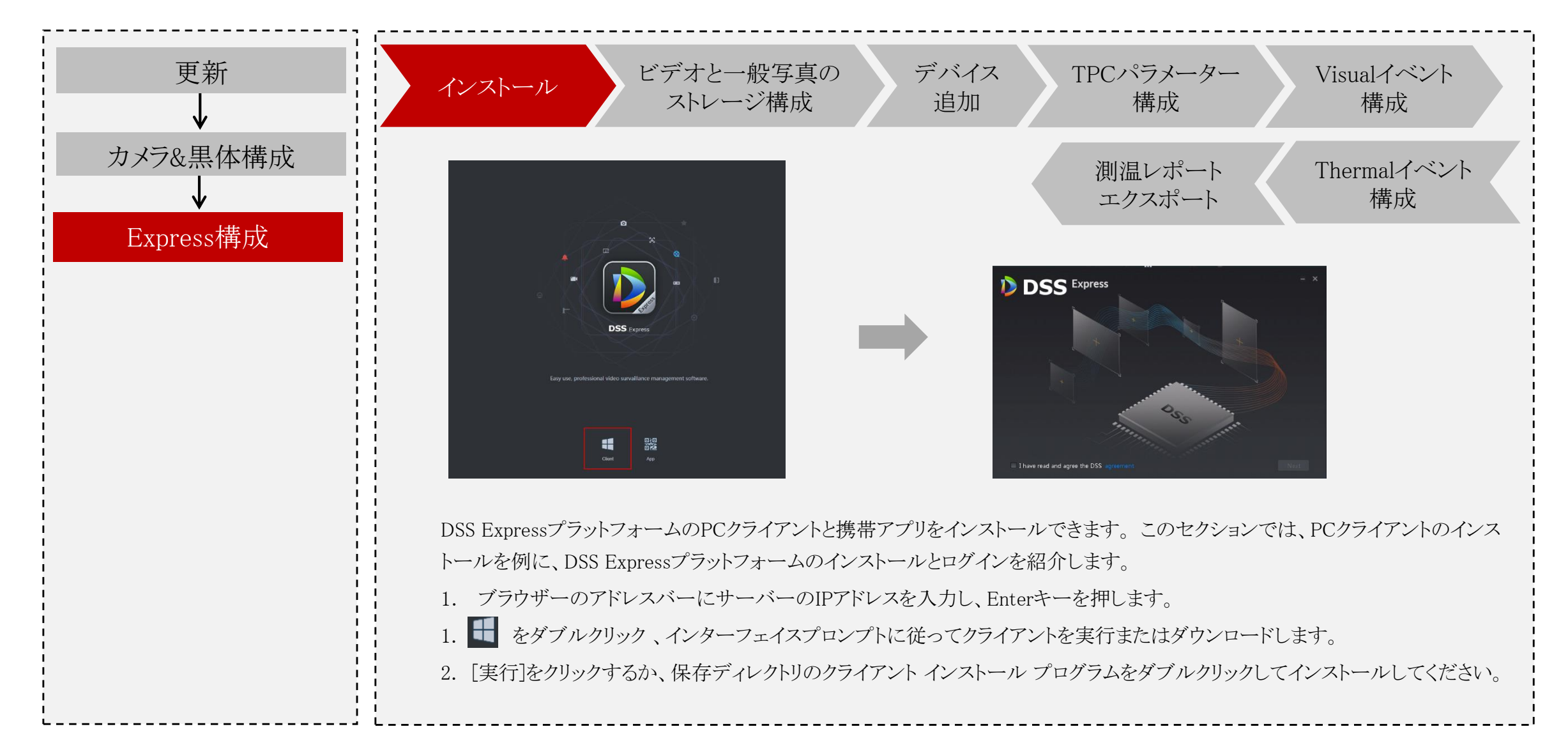

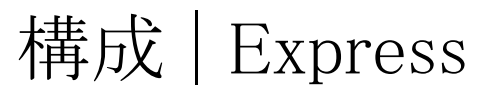

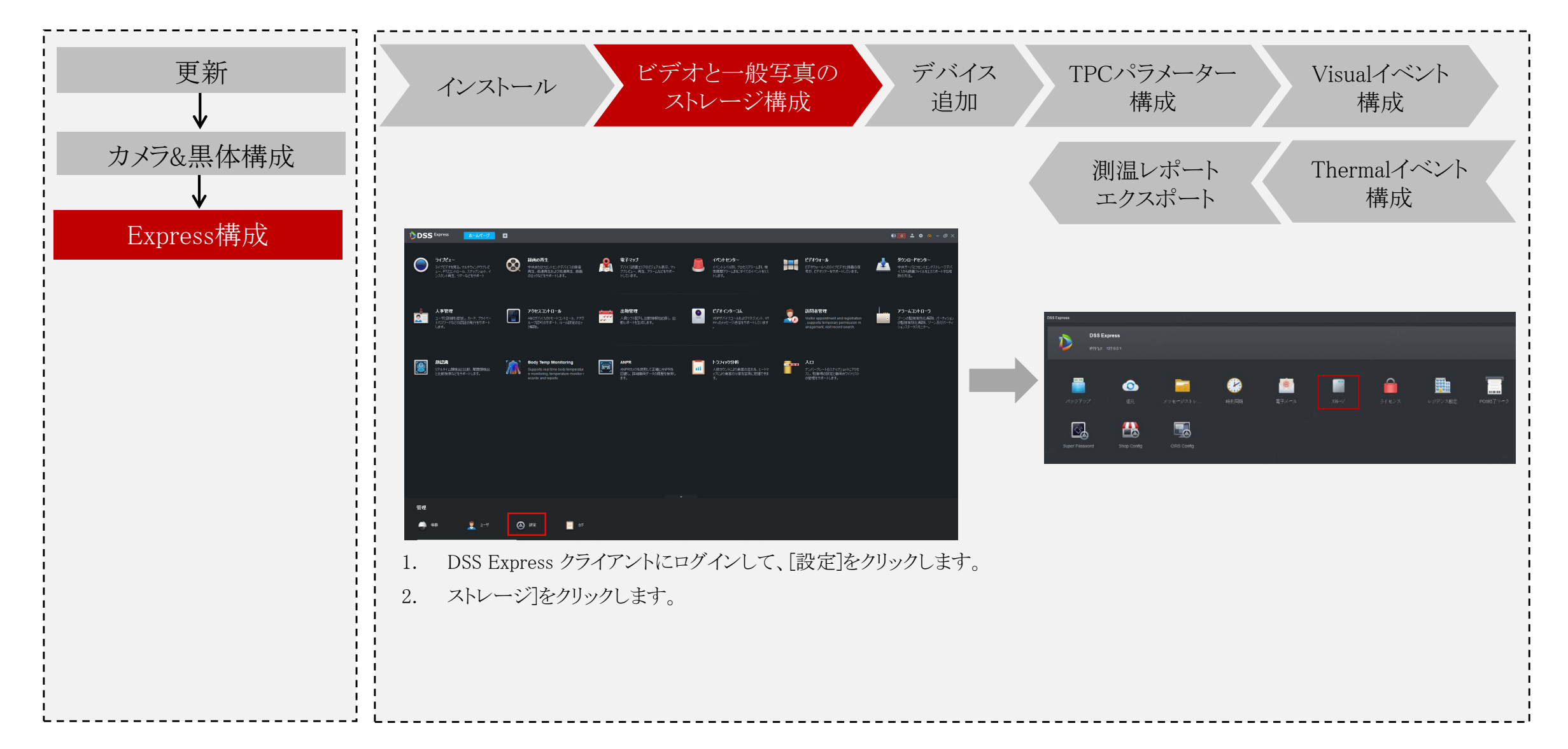

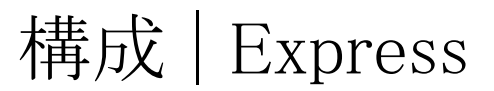

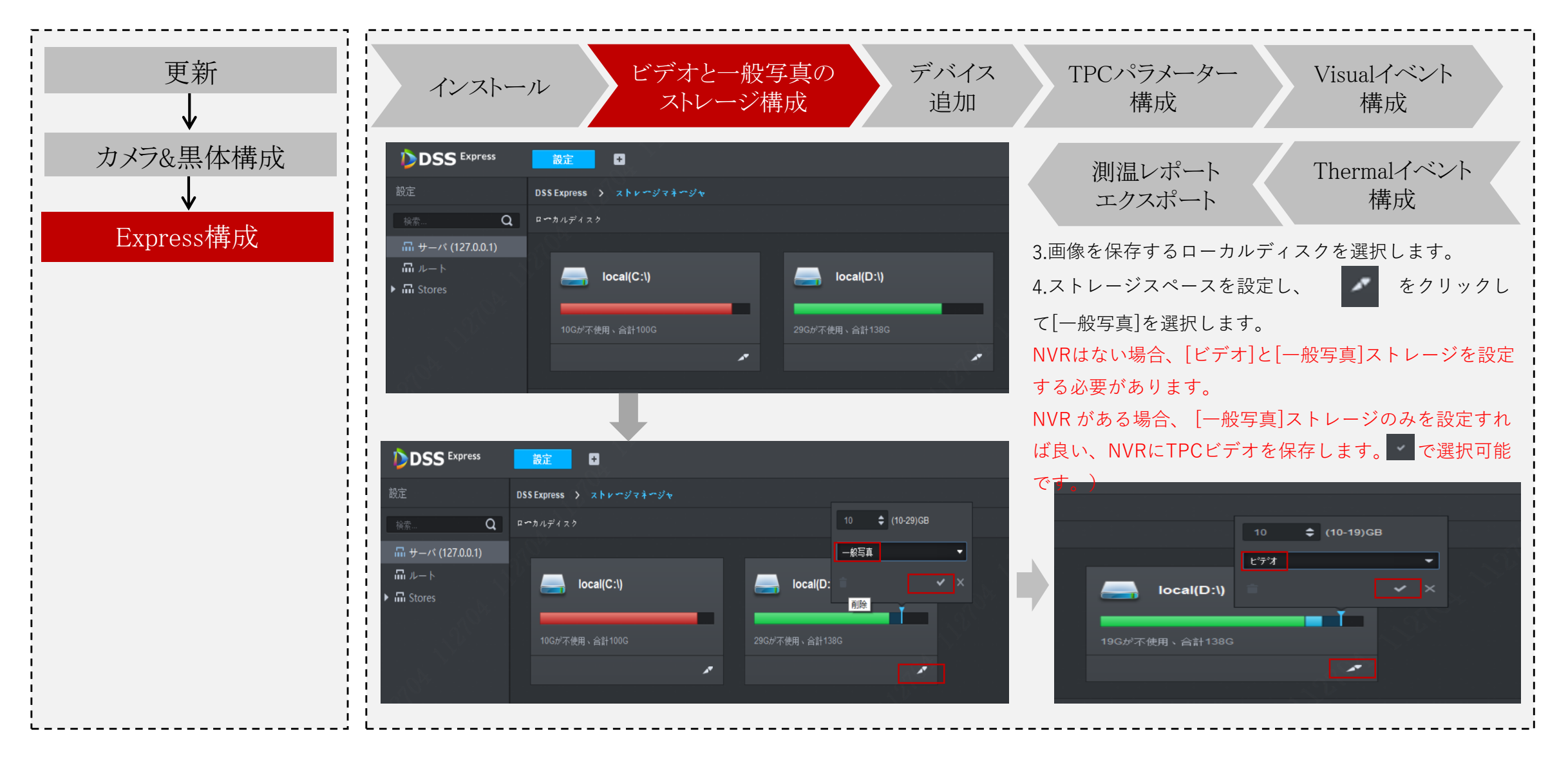

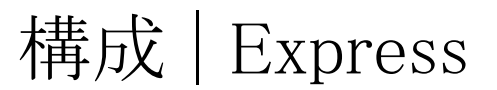

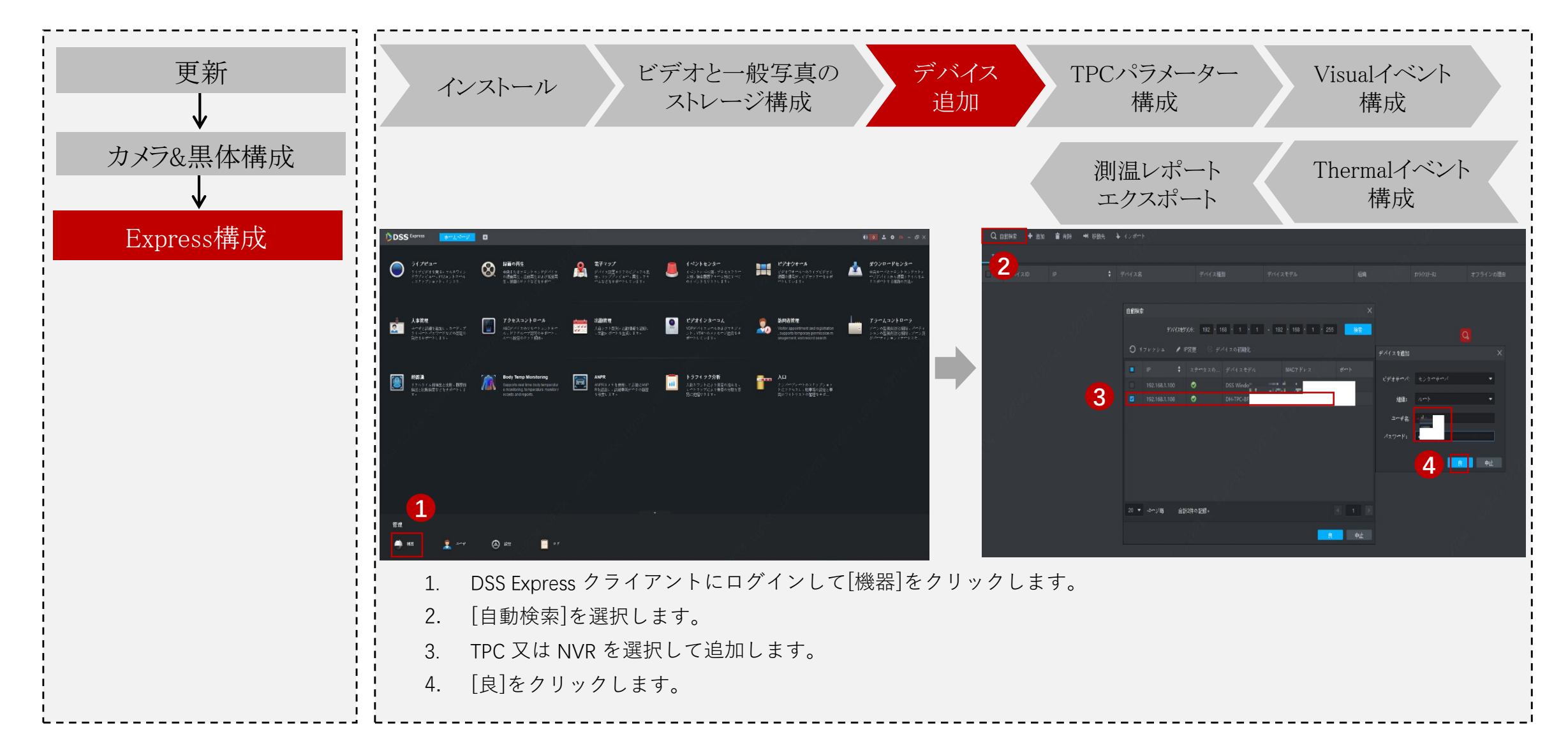

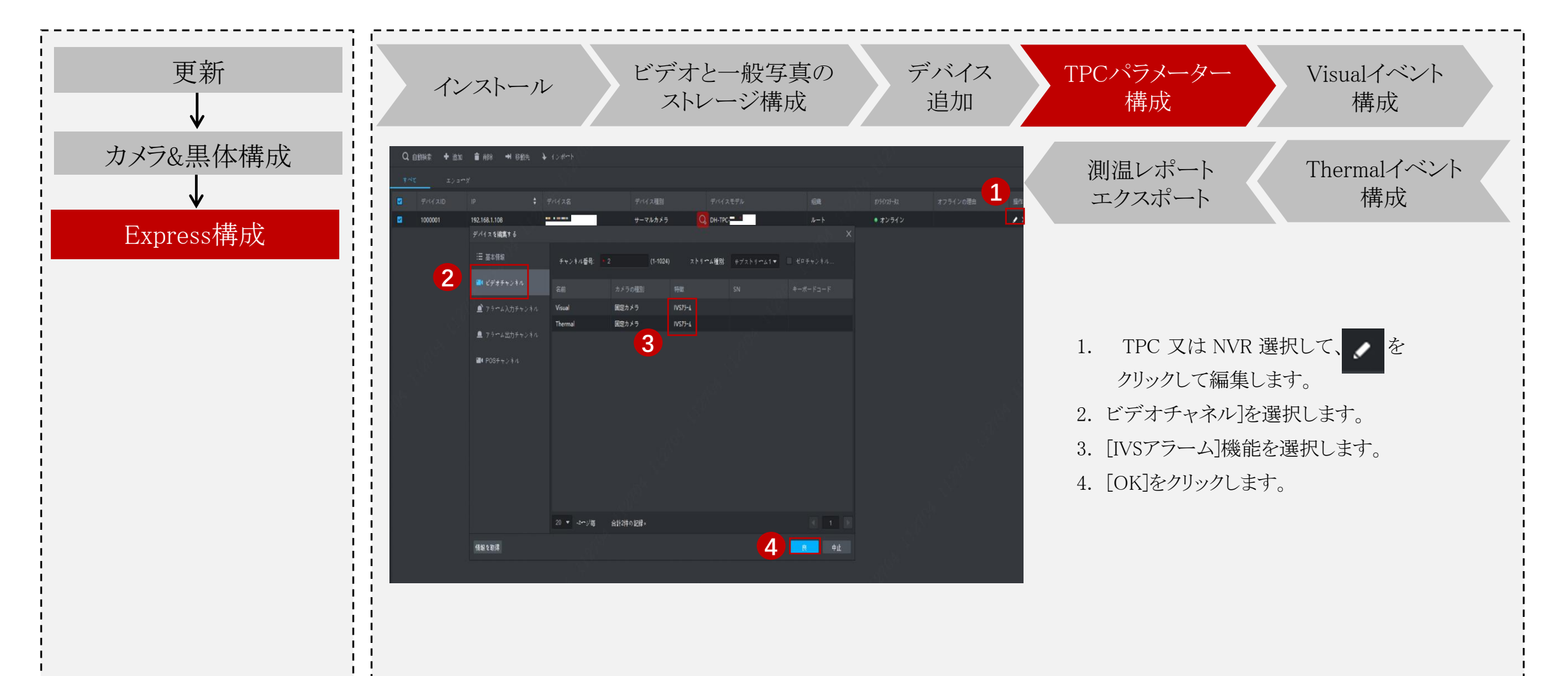

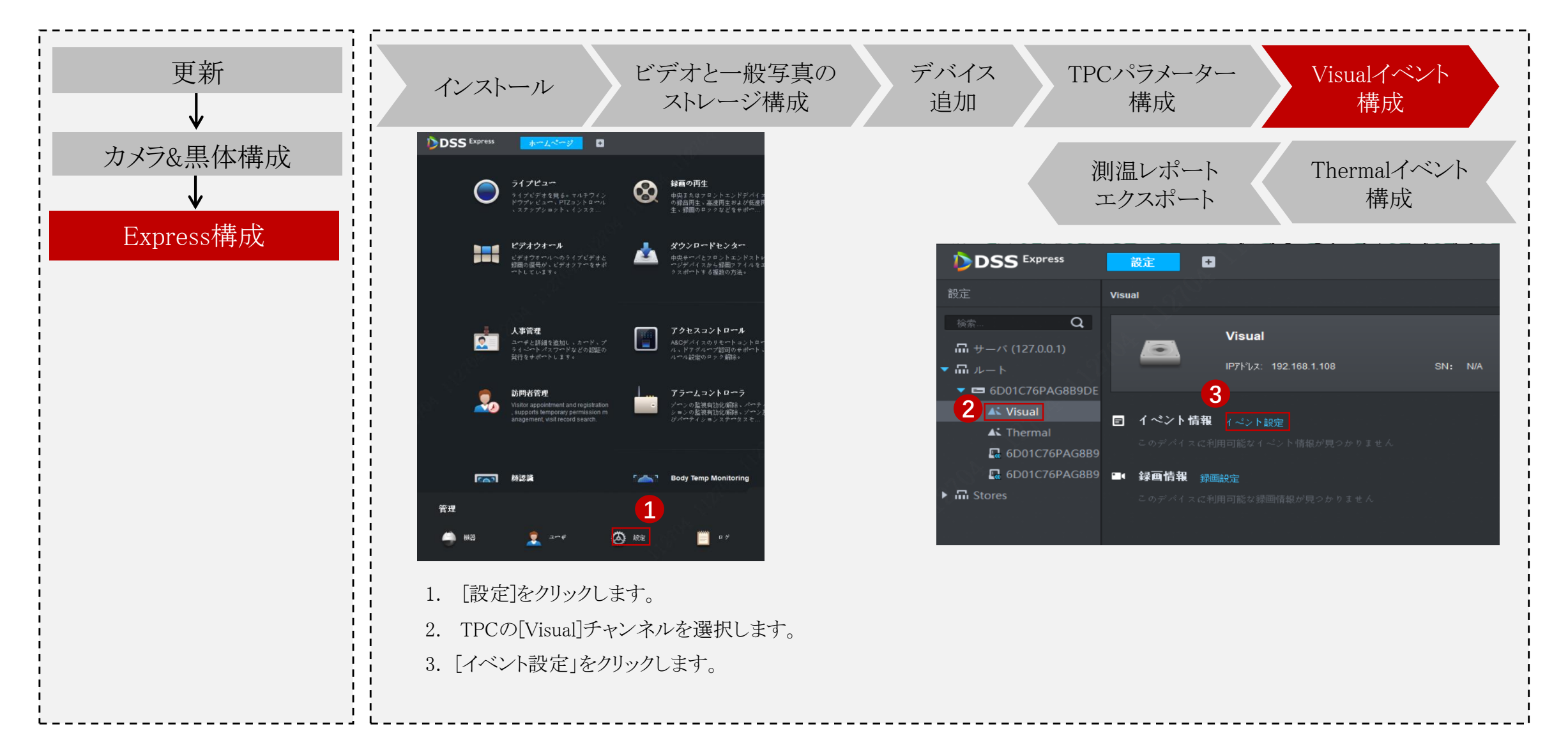

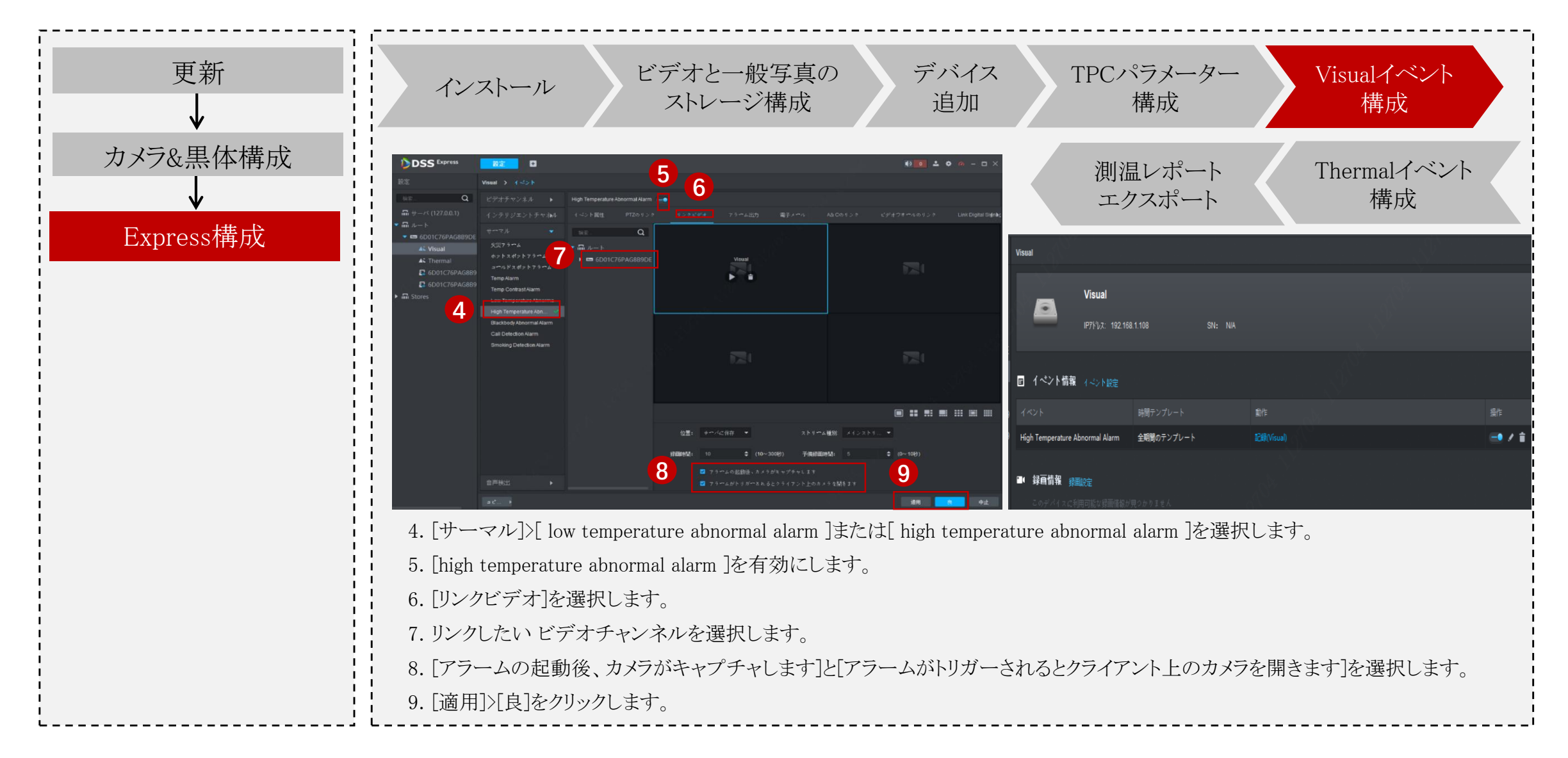

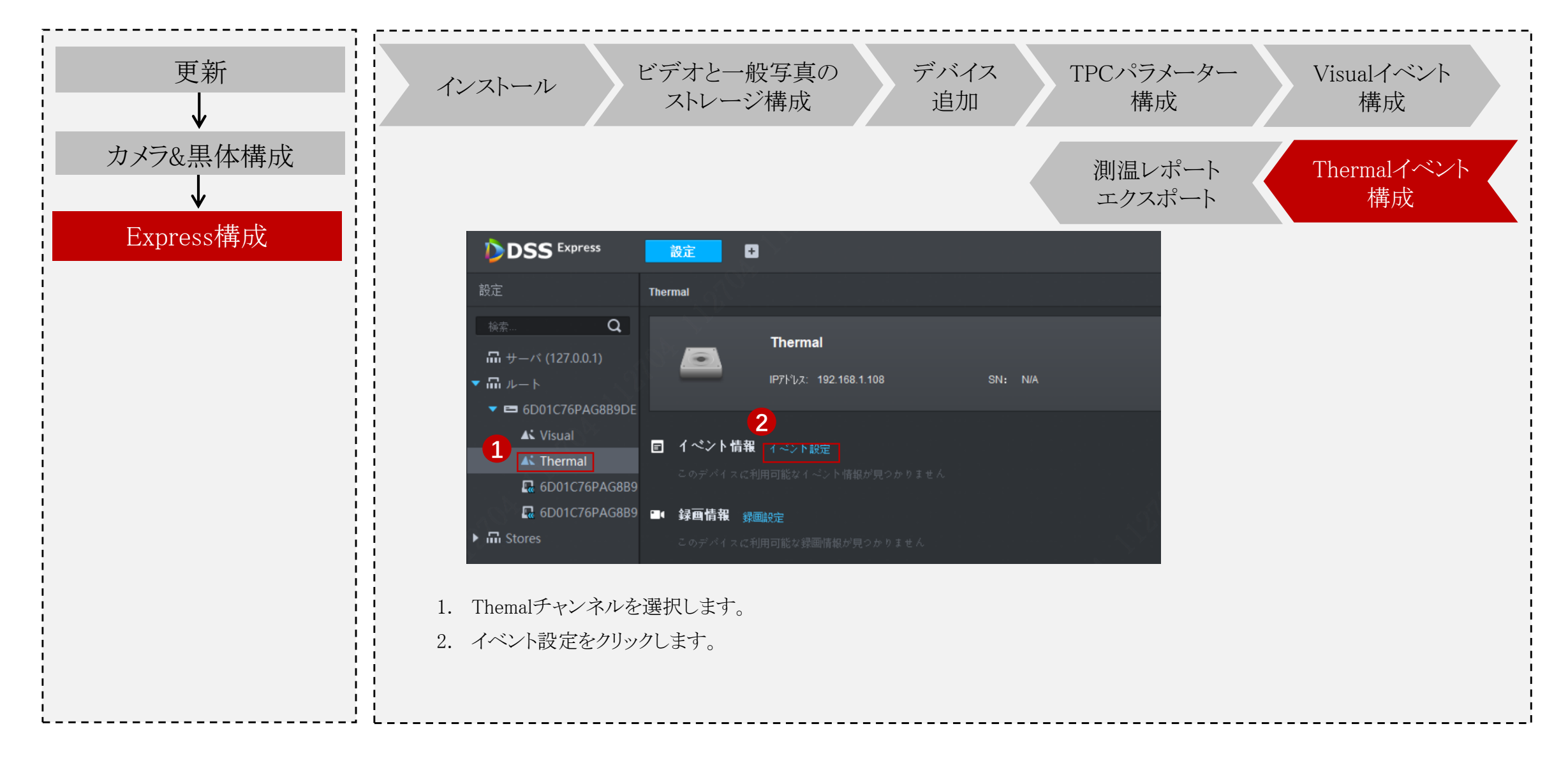

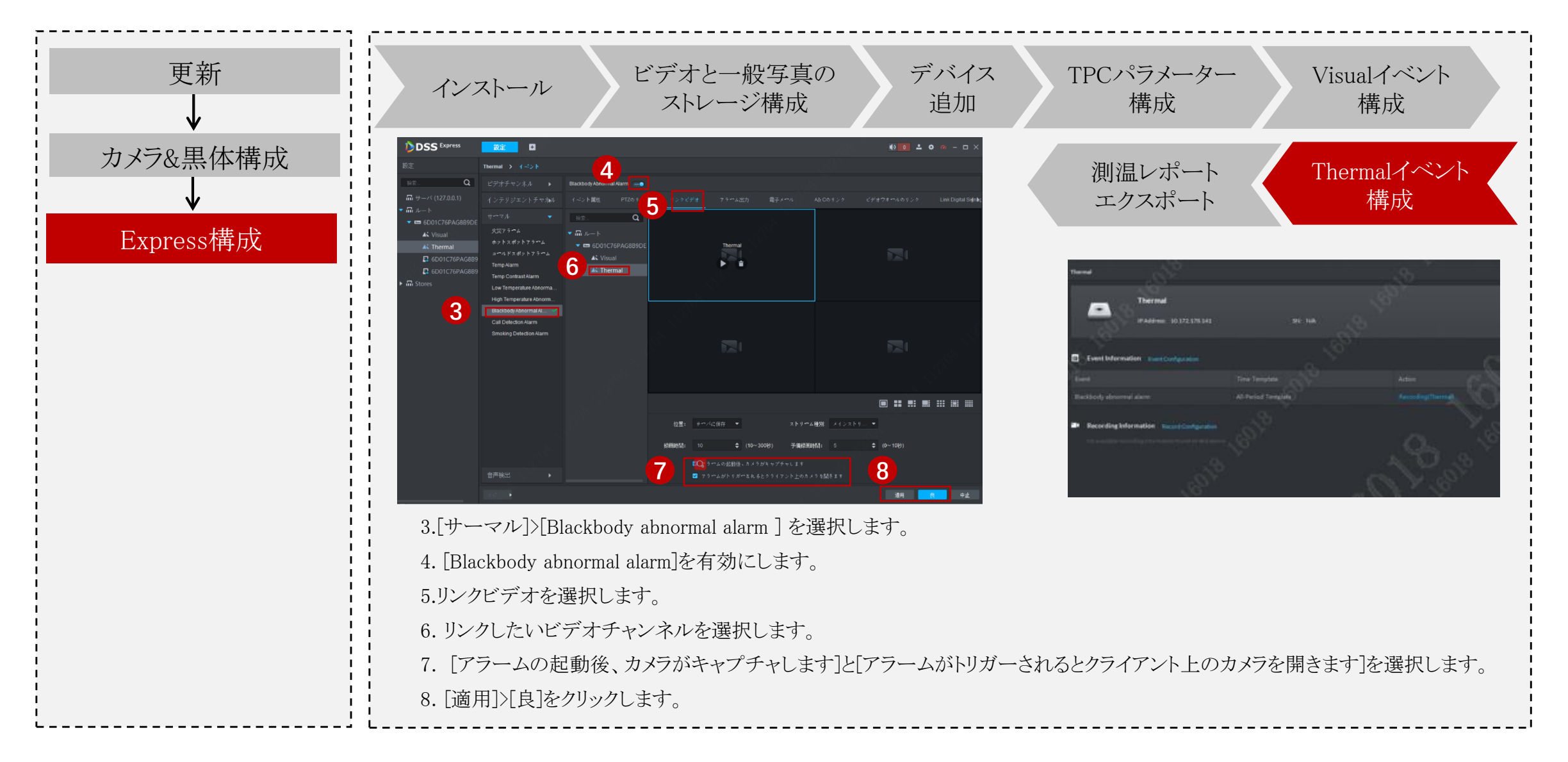

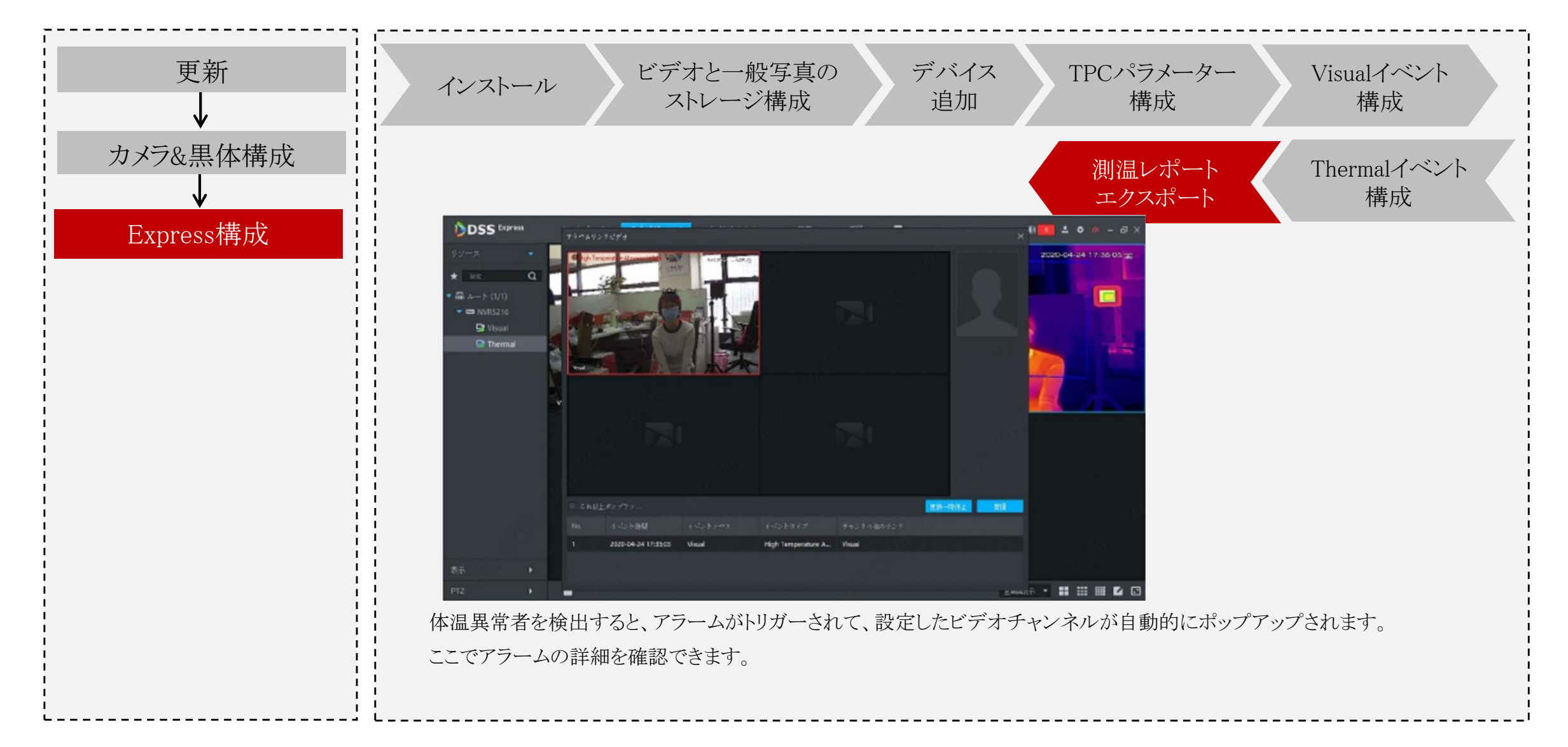

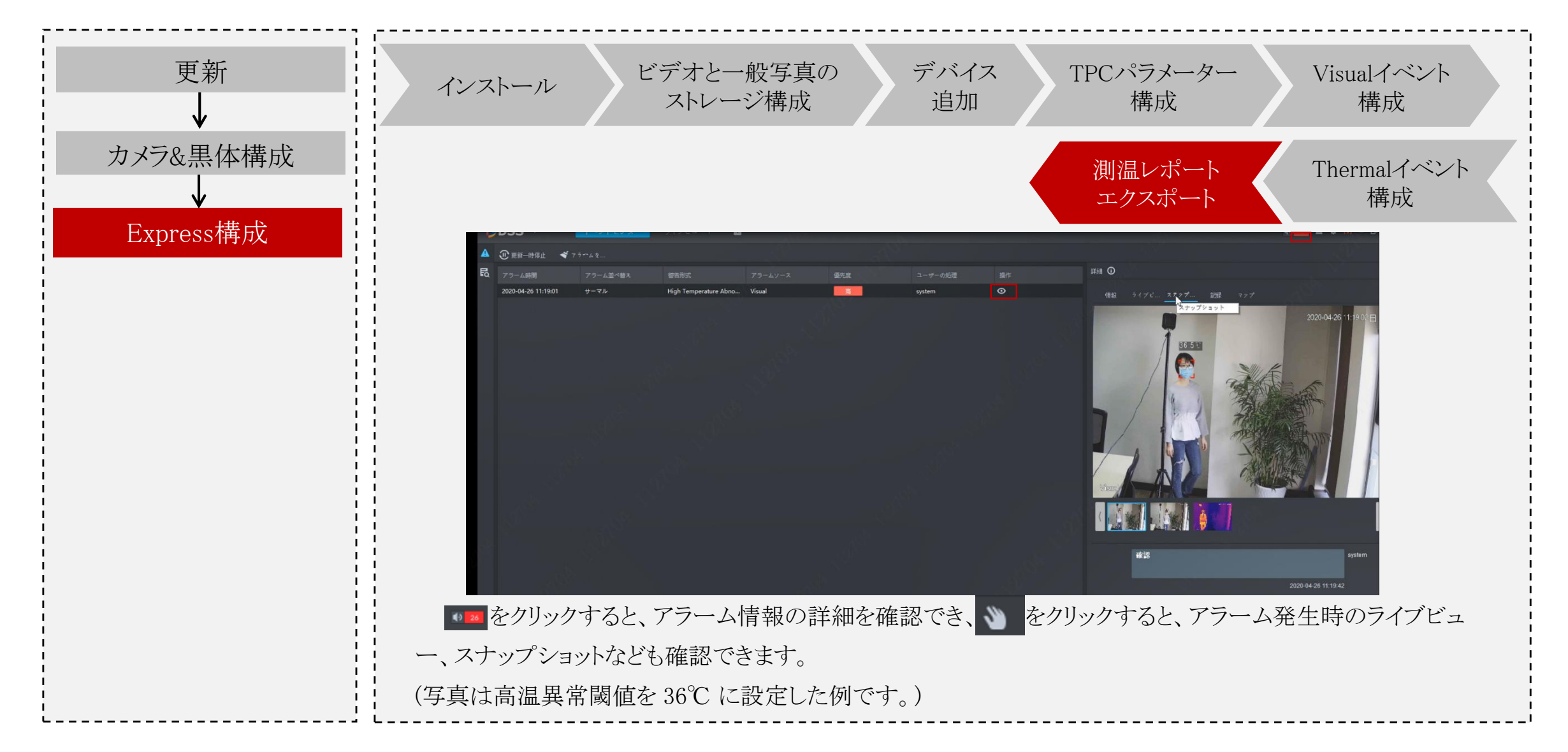